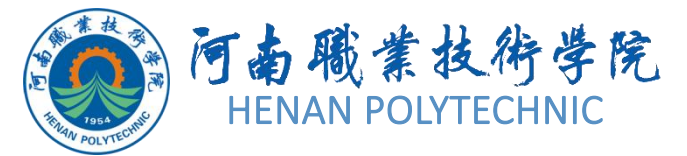

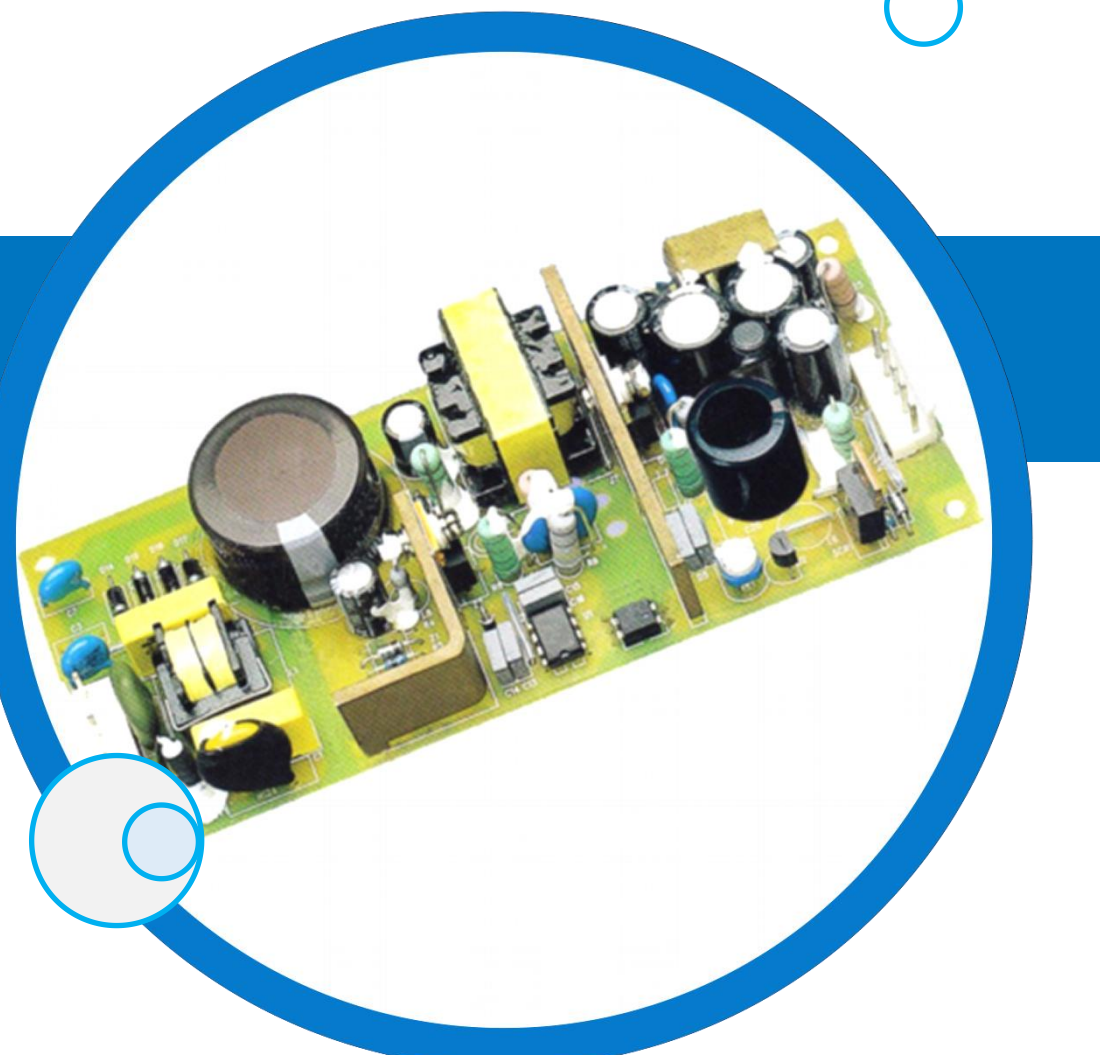

# PCB设计及应用

主讲人:

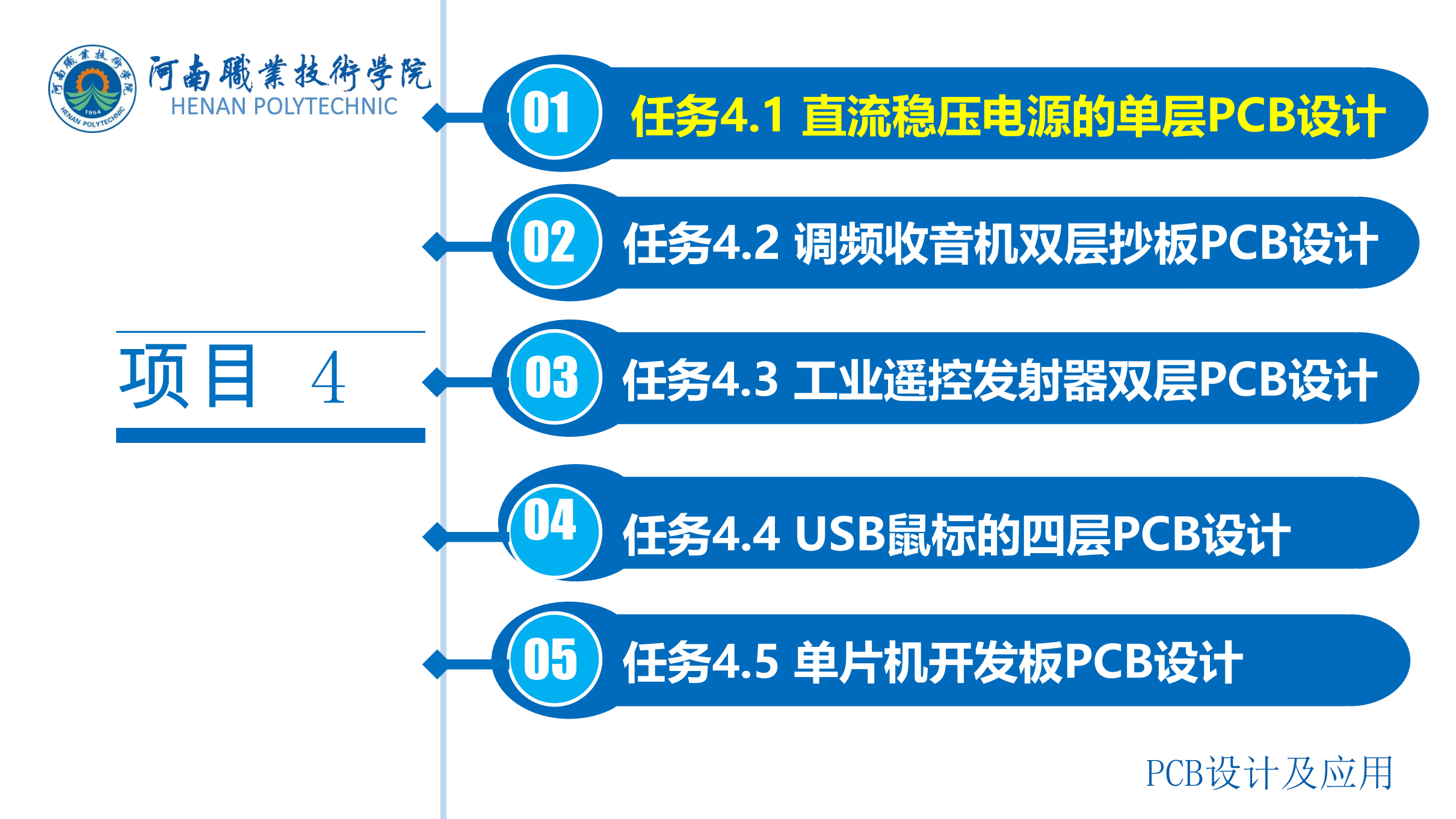

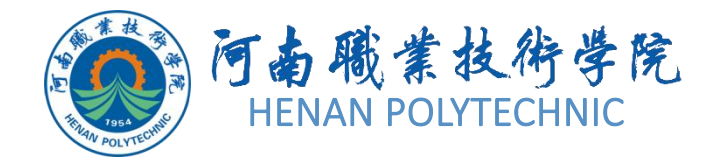

# 任务4.1 直流稳压电源的 单层PCB设计

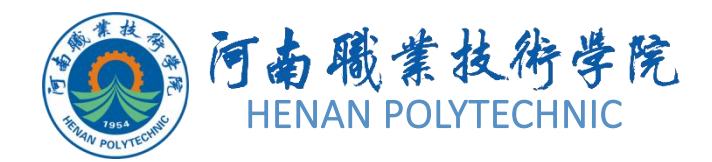

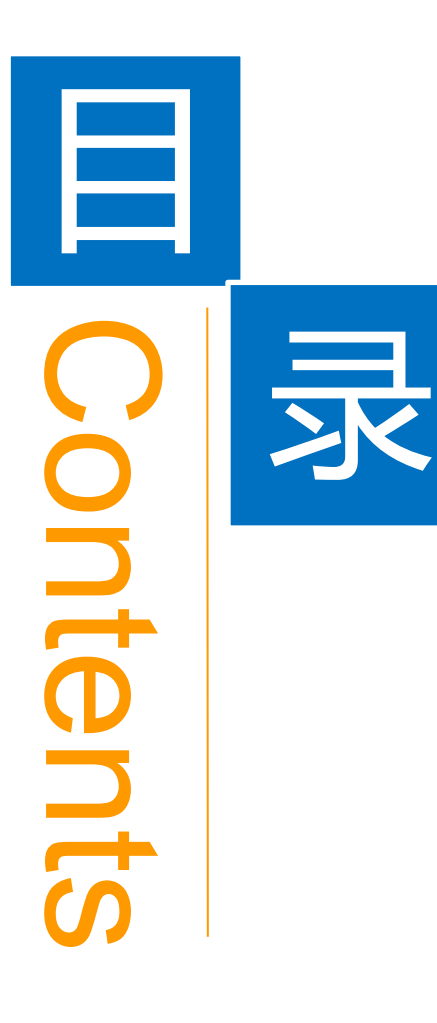

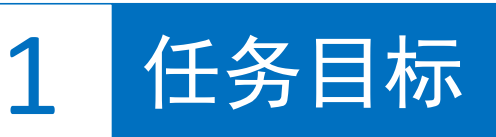

**2** 能力目标

3 相关知识

4 任务实施

5 解惑启智

6 思考与练习

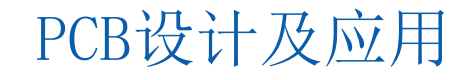

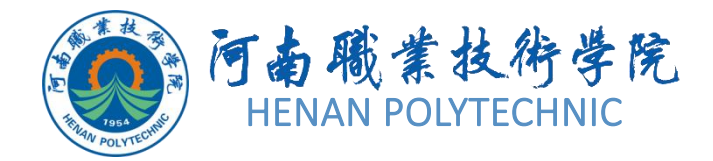

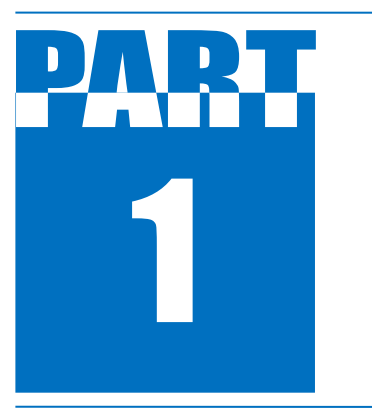

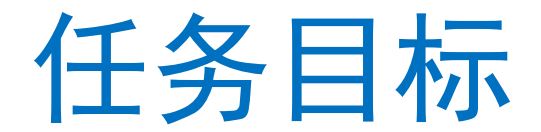

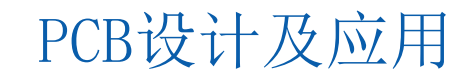

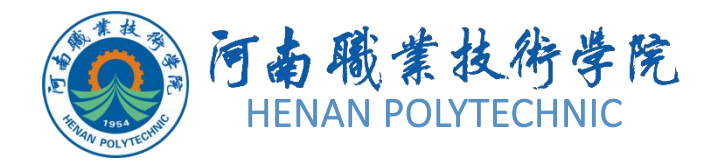

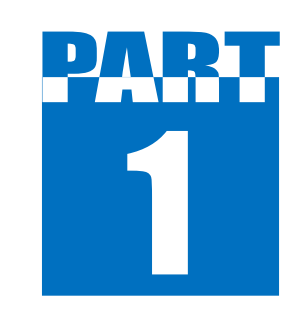

任务目标

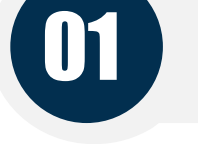

02

04

# 绘制直流稳压电源的PCB图

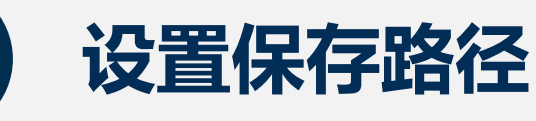

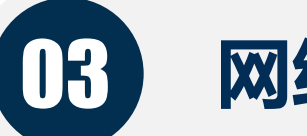

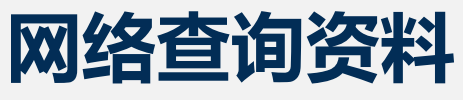

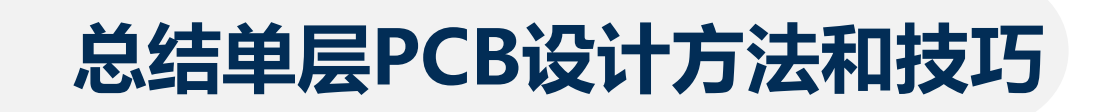

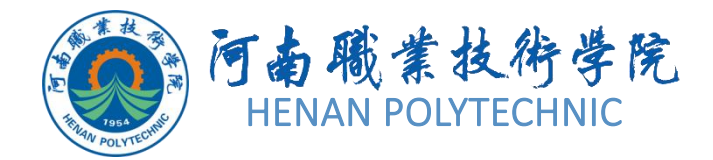

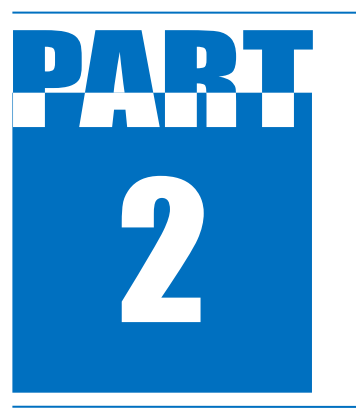

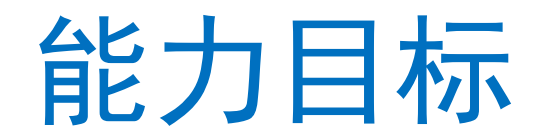

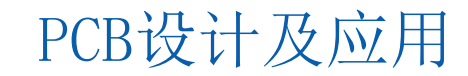

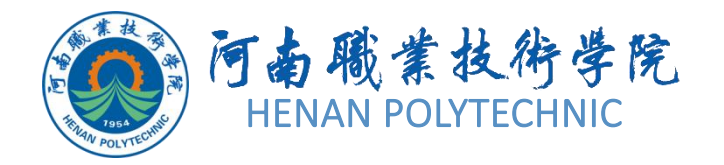

2 能力目标

1. 知识能力: 熟悉原理图的设计流程; 熟悉 Altium Designer原理图编辑器界面、工具栏、 工作窗口和工作面板等相关基础知识。 2. 技能能力: 掌握原理图绘制中项目和文件的 建立; 掌握加载和卸载原理图元器件库的方法 ; 掌握元器件的放置、移动、翻转、镜像、选 取、拖动、属性重设、复制、粘贴、剪切对象 的操作方法:掌握导线的绘制技巧和方法。 3. 素质能力: 培养学生分析问题、解决问题的 能力: 培养学生建立工程意识和良好的劳动纪 律观念。树立学生创新意识,培养学生创新能 力。

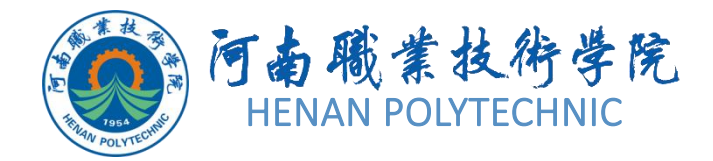

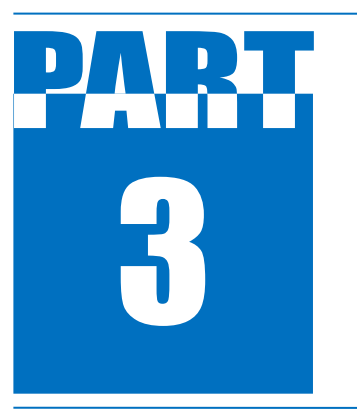

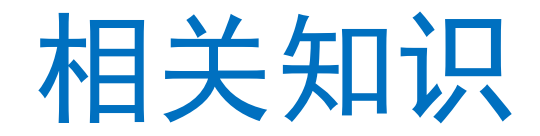

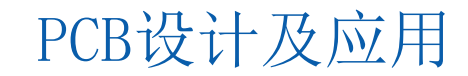

# 3 相关知识

#### 4.1.1 PCB编辑器界面简介

PCB编辑器界面主要包括菜单栏、工具栏和工作面板3个部分。在PCB设计过程中,各项操作都可以使 用菜单栏中相应的命令来完成,PCB界面的菜单栏如图4-1所示,菜单栏中的各菜单命令功能与原理图 基本相同,这里不再赘述。

<u>File Edit View Project Place Design Tools Route Reports Window Help</u>

图4-1 菜单栏

工具栏(图4-2)中以图标按钮的形式列出了常用菜单命令的快捷方式,用户可根据需要对工具栏中包含的命令进行选择,对摆放位置进行调整。

# 3 相关知识

## 4.1.1 PCB编辑器界面简介

右击菜单栏或工具栏的空白区域即可弹出工具栏的命令菜单,它包含6个命令,带有√标志的命令表示 被选中而出现在工作窗口上方的工具栏中。每一个命令代表一系列工具选项。

- 1) "PCB Standard" (PCB标准)命令:用于控制PCB标准工具栏的打开与关闭。
- 2) "Filter" (过滤) 命令: 用于控制过滤工具栏的打开与关闭,可以快速定位各种对象。
- 4) "Wiring"命令:用于控制连线工具栏 ℤァ≈ァァァ。 □□A □ 的打开与关闭。
- 5) "Navigation" (导航) 命令: 用于控制导航工具栏的打开与关闭。通过这些按钮,可以实现在不同界面之间的快速跳转。

6) "Customize" (用户定义) 命令: 用于用户自定义设置。

通过PCB工作面板可以观察电路板上所有对象的信息,并可对元器件、网络等对象的属性进行编辑。 通过单击PCB编辑器右下角的PCB标签,选择其中的PCB选项即可打开PCB工作面板,进而实现对象 选择、命令选择、对象浏览等功能。

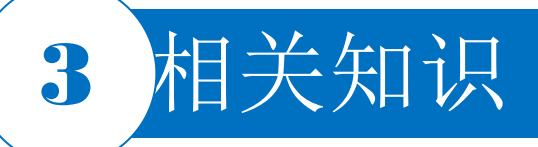

# 4.1.2 利用菜单命令创建PCB文件

用户可以使用菜单命令直接创建一个PCB文件,之后再为该文件设置各种参数。创建一个空白PCB文件可以采用以下几种方式。

- ◆ 1)选择"工程"菜单的"Add New to Project"-"PCB"(PCB文件)
   选项。
- ◆ 2) 选择菜单栏中的"File|New|PCB"命令。
- ◆ 3) 在"Projects" 面板内的工程名称上单击鼠标右键,使用弹出菜 单的"Add New to Project"-"PCB"(PCB文件)选项。

视频演示二维码

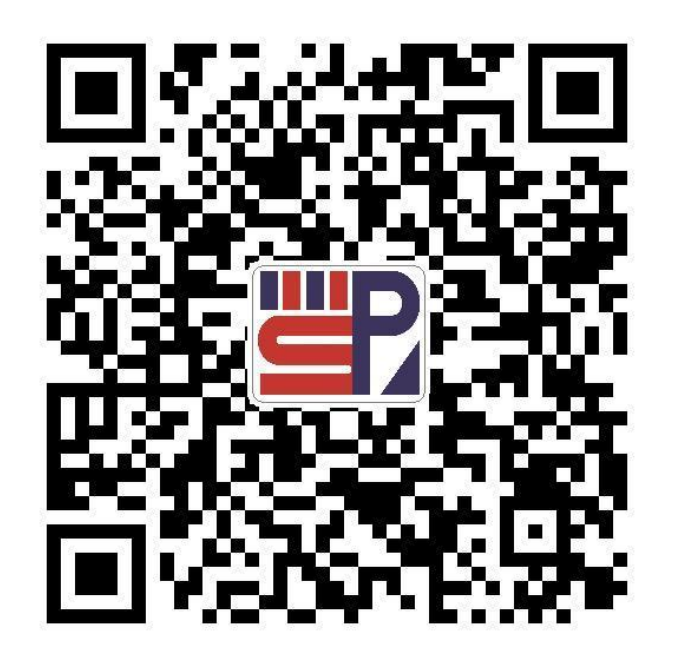

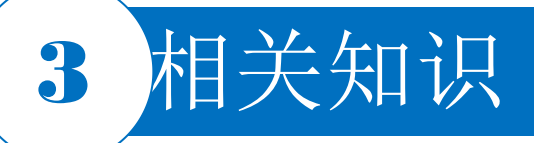

# 4.1.3 电路板物理边框的设置

# 1.边框线的设置 2.边框线属性的设置

|           | Com                               | ponent               | s (and 12 r    | nore) 🔽            |
|-----------|-----------------------------------|----------------------|----------------|--------------------|
| Q Sear    | :h                                |                      |                |                    |
|           | Total                             |                      | Selecter       | ł                  |
|           | Length                            | N/A                  | Length         | 2700mi             |
|           | Delay                             | N/A                  | Delay          | Ops                |
| 4 Locatio | n                                 |                      |                |                    |
|           | (X/Y)                             | 4780                 | mil 230        | 00mil a            |
| 4 Propert | ies                               |                      |                |                    |
|           | Net                               | No Ne                | et             | • 0                |
|           | Layer                             | Me                   | chanical 1     | •                  |
|           |                                   |                      |                |                    |
|           | Width                             | 10mi                 | í.             |                    |
|           | Width<br>Start (X/Y)              | 10mi<br>4780         | mil 2          | :300mil            |
|           | Width<br>Start (X/Y)<br>End (X/Y) | 10mi<br>4780<br>4780 | mil 2<br>mil 5 | :300mil<br>:000mil |

3.板形的修改

视频演示二维码

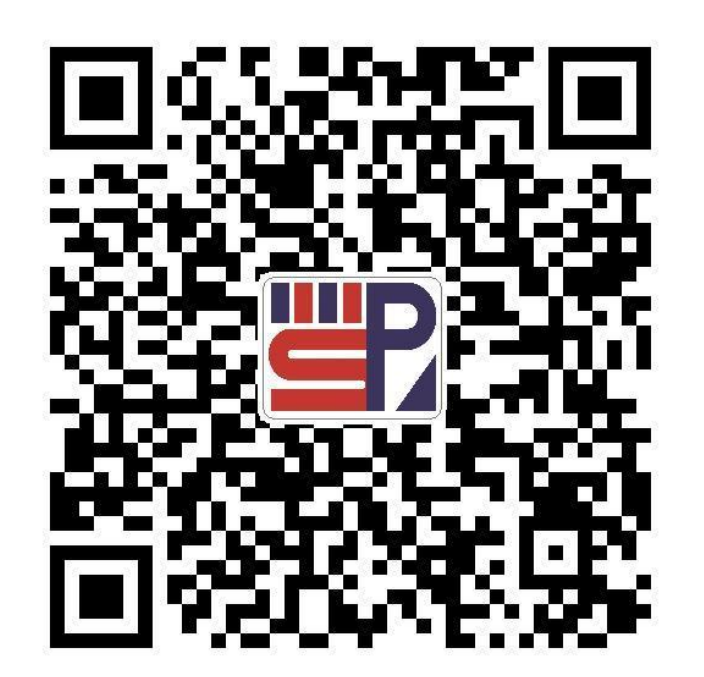

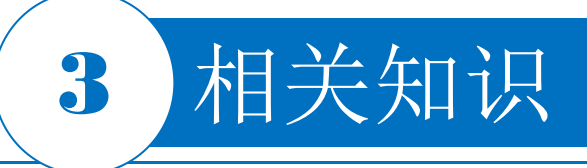

#### 4.1.4 电路板图纸的设置

| roperties                    |                    |                          | • # |
|------------------------------|--------------------|--------------------------|-----|
| Board                        |                    | Components (and 12 more) | T   |
| Q Search                     |                    |                          |     |
| General Paramet              | ers Health Check 🗸 |                          |     |
|                              |                    | Add T Place T            | -   |
|                              |                    |                          |     |
| Other                        |                    |                          |     |
| Units                        | mm                 | mile                     | Q   |
|                              |                    | -1005                    |     |
| Polygon Naming<br>Scheme     | NET NAME_LXX_PXXX  |                          | •   |
| Designator Display           | Physical           |                          | •   |
| Sheet Settings               |                    |                          |     |
| Х/Ү                          | 1000mil            | 1000mil                  |     |
| Width                        | 10000mil           |                          |     |
| Height                       | 8000mil            |                          |     |
| Get Size From<br>Sheet Layer | 0                  |                          |     |
| othing calacted              |                    |                          |     |
| ouning selected              |                    |                          |     |

图4-4 设置PCB图纸

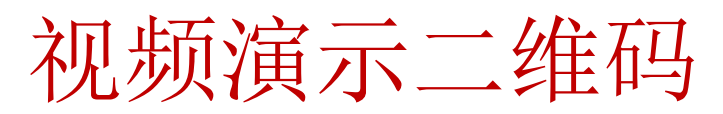

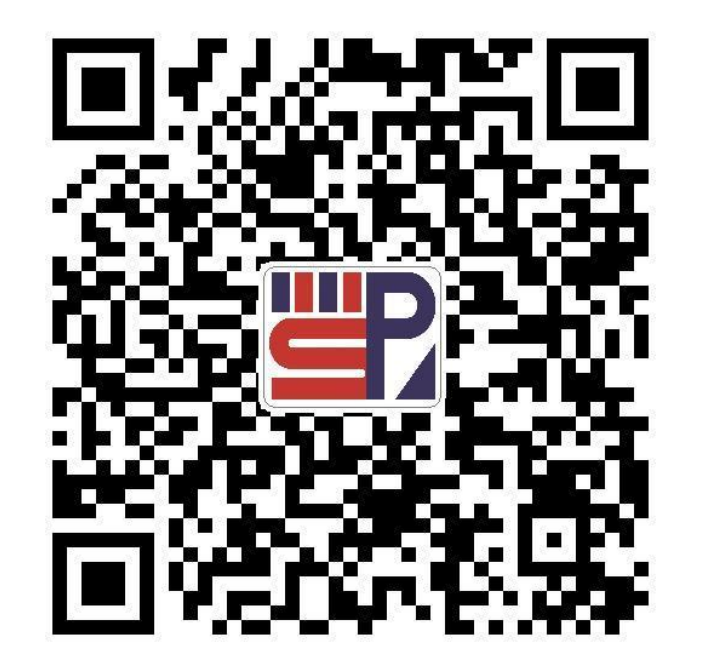

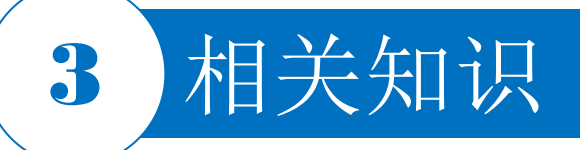

#### 4.1.4 电路板图纸的设置

图4-5

| inu i        |                  |            |            | componer | into (allu 1 | z more)  |     |
|--------------|------------------|------------|------------|----------|--------------|----------|-----|
| Search       |                  |            |            |          |              |          |     |
| General      | Paramete         | rs Healt   | h Check    | ~        |              |          |     |
| jects for    | r snapping       | l          |            |          |              |          | *   |
| On/Off       | Objects          |            |            |          |              |          |     |
|              | Track/Arc        | s Vertices |            |          |              |          | -   |
|              | Track/Arc        | s Lines    |            |          |              |          |     |
|              | Arc Cente        | ers        |            |          |              |          |     |
|              | Intersecti       |            |            |          |              |          |     |
|              | Pad Cent         | ers        |            |          |              |          |     |
|              | Pad Verti        | ces        |            |          |              |          | 111 |
|              | Pad Edge         | s          |            |          |              |          |     |
|              | Via Cente        | ers        |            |          |              |          |     |
|              | Regions/R        | olygons/l  | Fills      |          |              |          |     |
| Board Shape  |                  |            |            |          |              |          |     |
|              | Footprint        | Origins    |            |          |              |          | 1   |
| $\checkmark$ | 3D Body          | Snap Poin  | its        |          |              |          | v   |
| Snap         | Distance         | 8mil       |            |          |              |          | -   |
| Axis Sna     | ap Range         | 1000mi     | 1          |          |              |          |     |
| oard Info    | ormation<br>ager |            |            |          |              |          |     |
| iori 🔺       | Name             |            | Color      | Origin   | Comp         | Non Co   | omp |
|              | New Car          | tesian     |            |          |              | <u> </u> |     |
| 0            | Cobal P          | cord C     |            |          |              | ×        |     |
| U            | Gobal b          | oard S     |            |          | Ľ            | ~        |     |
|              |                  |            | A          | dd 💌     | Prope        | rties    | *   |
|              | -                |            |            |          | Tioper       |          | -   |
| uide Ma      | nag              | Add Cart   | esian Grid | 1        |              |          |     |

| ettings          |                                                                         |                        | Display    |                    |                        |
|------------------|-------------------------------------------------------------------------|------------------------|------------|--------------------|------------------------|
| Name             | New Cartesian Grid                                                      |                        | Fine       | Lines 👻            | Reset to Default       |
| Unit             | Imperial 🔹                                                              |                        | Coarse     | Lines -            | Lighter Darker         |
| <u>R</u> otation | 0.000                                                                   |                        | Multiplier | 5x Grid Step       | •                      |
| Steps            |                                                                         |                        | Extents    |                    |                        |
| Step X           | 15mil 🔹 👩                                                               | Set Step X in PCB View | Width      | 300mil             | Set Width in PCB View  |
| Step <u>Y</u>    | 15mil 🔻                                                                 | Set Step Y in PCB View | Height     | 300mil             | Set Height in PCB View |
|                  | Set Step X from Delta<br>Set Step Y from Delta<br>Set Both Steps from 1 | і Х<br>I Y<br>Delta    |            | Set Width And Heig | ht in PCB View         |
| Drigin           |                                                                         |                        | Quadrants  |                    |                        |
| Show Origin      |                                                                         |                        |            | 2                  | <u>.</u>               |
| Origin X         | Omil                                                                    | Set Origin in PCB View | Valid      | <u>3</u>           | L                      |
| Origin Y         | Omil                                                                    |                        |            |                    |                        |

"Grid Manager"选项 图4-6 "Cartesian Grid Editor"对话框PCB设计及应用

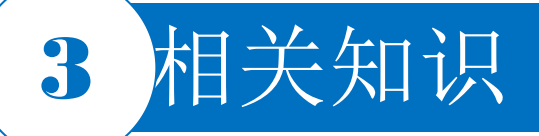

### 4.1.5 电路板的分层

#### ◆ 1)"Signal Layers"(信号层)

信号层即铜箔层,用于完成电气连接。Altium Designer允许电路板设计32个信号层,分别为Top Layer、Mid Layer I、Mid Layer 2、...、Mid Layer 30和Bottom Layer,各层以不同的颜色显示。

#### ◆ 2) "Internal Planes Layer" (中间层,也称内部电源层与地线层)

中间层也属于铜箔层,用于建立电源和地线网络。系统允许电路板设计16个中间层,分别为Internal Planes 1、Internal Planes 2、...、Internal Planes 16,各层以不同的颜色显示。

#### ◆ 3) "Mechanical Layers" (机械层)

用于描述电路板机械结构、标注及加工等生产和组装信息所使用的层面,不能完成电气连接特性,但 其名称可以由用户自定义。系统允许PCB板设计包含16个机械层,分别为Mechanical Layer I、 Mechanical Layer 2、...、Mechanical Layer 16,各层以不同的颜色显示。

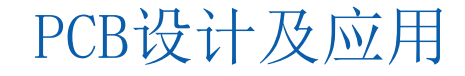

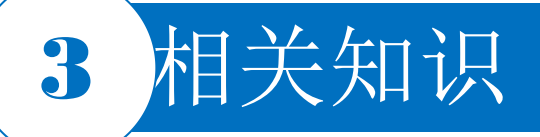

### 4.1.5 电路板的分层

#### ◆ 4)"Mask Layers"(阻焊层)

用于保护铜线,也可以防止焊接错误。系统允许PCB设计包含4个阻焊层,即"Top Paste"(顶层锡膏防护层)、"Bottom Paste"(底层锡膏防护层)、"Top Solder"(顶层阻焊层)和"Bottom Solder"(底层阻焊层),分别以不同的颜色显示。

#### ◆ 5) "Silkscreen Layers" (丝印层)

丝印层也称为图例(legend),通常该层用于放置元器件标号、文字与符号,以标示出各零件在电路 板上的位置。系统提供有两层丝印层,即"Top Overlay"和"Bottom Overlay"(底层丝印层)。

#### ◆ 6) "Other Layers" (其他层)

"Drill Guides"(钻孔)和"Drill Drawing"(钻孔图)用于描述钻孔图和钻孔位置;"Keep-Out Layer"用于定义布线区域,基本规则是元器件不能放置于该层上或进行布线。只有在这里设置了闭合的布线范围,才能启动元器件自动布局和自动布线功能;"Multi-Layer"用于放置穿越多层的PCB元器件,也用于显示穿越多层的机械加工指示信息。

# 3 相关知识

## 4.1.6 参数设置

选择菜单栏中的"Tools|Preferen ces..."命令,系统将弹出如图4-7 所示的"Preferences"对话框。 在该对话框中PCB Editor可以设 置的有General、Display、PCB L egacy 3D (PCB的3D图)和Defa ults (默认)等15个选项卡。

| Q <ul> <li>System</li> <li>Data Management</li> <li>Schematic</li> <li>PCB Editor - General</li> <li>Filting Options</li> <li>Schematic</li> <li>PCB Editor - General</li> <li>Filting Options</li> <li>Schematic</li> <li>PCB Editor - General</li> <li>Filting Options</li> <li>Schematic</li> <li>PCB Editor - General</li> <li>Filting Options</li> <li>State major Room Page</li> <li>Speed</li> <li>Tool Options</li> <li>Speed</li> <li>Tool Options</li> <li>Speed</li> <li>Tool Options</li> <li>Speed</li> <li>Tool Options</li> <li>Speed</li> <li>Tool Options</li> <li>Speed</li> <li>Tool Options</li> <li>Speed</li> <li>Tool Options</li> <li>Speed</li> <li>Tool Options</li> <li>Speed</li> <li>Tool Options</li> <li>Speed</li> <li>Tool Options</li> <li>Speed</li> <li>Tool Options</li> <li>Speed</li> <li>Speed</li> <li>Tool Options</li> <li>Speed</li> <li>Tool Options</li> <li>Speed</li> <li>Speed</li> <li>Speed</li> <li>Speed</li> <li>Tool Options</li> <li>Speed Tool Options</li> <li>Speed Tool Options</li> <li>Speed Tool Options</li> <li>Option Obtail Edit</li> <li>Delable Roll</li> <li>Portect Locked Obtail State</li> <li>Speed Tool Options</li> <li>Speed Tool Options</li> <li>Speed Tool Options</li> <li>Speed Tool Options</li> <li>Speed Tool Options</li> <li>Speed Tool Options</li> <li>Speed Tool Options</li> <li>Speed Tool Options</li> <li>Speed Tool Options</li> <li>Speed Tool Options</li> <li>Speed Tool Options</li> <li>Speed Tooother applications</li></ul>                                                                                                    |                                           |                       | Preferences               |                                 |                                   | ×    |
|----------------------------------------------------------------------------------------------------|-------------------------------------------|-----------------------|---------------------------|---------------------------------|-----------------------------------|------|
| <ul> <li>Data Management</li> <li>Schematic</li> <li>PCB Editor</li> <li>Connie DRC</li> <li>Objetsy</li> <li>Board Insight Diplay</li> <li>Board Insight Modes</li> <li>Board Insight Modes</li> <li>Protect Locked Objects</li> <li>Protect Locked Objects</li> <li>Protect Locked Objects</li> <li>Protect Locked Primitives In Component</li> <li>Confirm Global Edit</li> <li>Disable Opening the report from older versions</li> <li>Strift Clark To Select</li> <li>Primitives</li> <li>Stripting System</li> <li>Cutation Step 90.000</li> <li>Free From Charge Report</li> <li>Subable Opening the report from older versions</li> <li>Disable Opening the report from older versions</li> <li>Disable Opening the report from older versions</li> <li>Disable Opening the report from older versions</li> <li>Disable Opening the report from older versions</li> <li>Disable Opening the report from older versions</li> <li>Disable Opening the report from older versions</li> <li>Disable Opening the report from older versions</li> <li>Disable Opening the report from Netry Locked</li> <li>Attum Vault</li> <li>3D Sene Rotation 30.000</li> <li>Layers Sorting By Name</li> <li>Attum Vault</li> <li< td=""><td>Q<br/>• System</td><td>PCB Editor -</td><td>- General</td><td></td><td></td><td></td></li<></ul> | Q<br>• System                             | PCB Editor -          | - General                 |                                 |                                   |      |
|                                                                                                    | <ul> <li>Data Management</li> </ul>       |                       |                           |                                 |                                   |      |
| Pole Hole     Pole     Po                                                                                                    | Schematic                                 | Editing Options       |                           | Autopan Options                 |                                   |      |
| Diplay       Object Snap Options       Style       Adaptive         Diplay       Board Insight Modes       Speed       1200         Board Insight Modes       Smap To Center       Speed       1200         Board Insight Modes       Smap To Center       Speed       1200         Board Insight Modes       Smap To Room Hot Spots       Protest/Sec       Mils/Sec         DR Volations Diplay       Remove Duplicates       Space Navigator Options       Space Navigator Options         Gless And Retrace       Protect Locked Objects       Space Navigator Options       Polyon Rebuild         Reports       Confirm Global Gdt       Disable Roll       Polyon Rebuild         Reports       Confirm Selection Memory Clear       Polyon Rebuild       Report all dependent polygons after editing         Stripting System       Catter       Primitives       File Format Change Report       Stripting System         CAM Editor       Display Popup Selection Dialog       Disable opening the report from older versions       Disable opening the report from older versions         Multi-board Assembly       Cursor Color       Cursor Color       State of file       Collaboration         Vulne       Somal Tox Kenter       30.000       Preferred Format       Metafile       Metafile         J Disene Rotation </td <td>PCB Editor</td> <td>✓ Online DRC</td> <td></td> <td>🗹 Enable Auto Pa</td> <td>n</td> <td></td>                                                                                                    | PCB Editor                                | ✓ Online DRC          |                           | 🗹 Enable Auto Pa                | n                                 |      |
| bighay       Snap To Center       Speed       1200         Board Insight Display       Snap To Center       Speed       1200         Board Insight Modes       Smart Component Snap       IP Netls/Sec       Mills/Sec         DRC Volutions Display       Smart Component Snap       IP Netls/Sec       Mills/Sec         DRC Volutions Display       Remove Duplicates       Speed       1200         Closs And Retrace       Fronter Locked Objects       Disable Roll         The Type Fonts       Protect Locked Objects       Polygon Rebuild         Approx To Cons       Colick Clears Selection       Report Singlay Robup Selection Dialog         Stimulation       Shift Click To Select       Primitives         Stimulation       Double Click Runs Interactive Properties       Disable opening the report from older versions         Villei-Doard Assembly       Socie Panning       90.000       Preferred Format       Metafile         Villei-Doard Assembly       Socie Rotation       30.000       Shared file       Shared file       Shared file         Comp Drag       none       30.000       More       Shared file       Shared file       Shared file         Sto Defaults       Seven       Layers Sorting       By Name       Active merowing rooms containing No Net/Locked       Objec                                                                                                    | General                                   | Object Snap Option    | s                         | Style                           | Adaptive -                        |      |
| Board Insight Odes       Smart Component Snap       Speed       1200         Board Insight Color Overrides       DRC Violations Display       Snart Component Snap       Pioels/Sec       Mils/Sec         DRC Violations Display       Interactive Routing       Confirm Global Edit       Disable Roll       Disable Roll         The Type Fonts       Protect Locked Objects       Protect Locked Objects       Disable Roll         Layer Colors       Confirm Global Edit       Disable Roll         Models       Confirm Selection Memory Clear       Repour Polygons After Modification         Layer Colors       Colifs Tack Ends       Primitives         Stripting System       Colifs Runs Interactive Properties       Disable opening the report from older versions         Disable System       Disable System       Disable Opening the report from older versions         Multi-board Schematic       Disable System       Disable Opening the report from older versions         Vitter       Paste from other applications       Proferred Format       Metafile         Multi-board Assembly       Scene Rotation       30.000       Preferred Format       Metafile         St To Defaults       Save_ Load_ V Inport From.       V       OK       Appy                                                                                                    | Display<br>Board Insight Display          | Snap To Cer           | nter                      |                                 |                                   |      |
| Board Insgit Color Overrides       Shap To Room Hot Spots <ul> <li>Potels/Sec</li> <li>Milty/Sec</li> <li>Milty/Sec</li> <li>Shap To Room Hot Spots</li> <li>Spate Navigator Options</li> <li>Disable Roll</li> <li>Disable Roll</li> <li>Repour Polygons After Modification</li> <li>Repour Polygons After Modification</li> <li>Repour all dependent polygons after editing</li> <li>Similation</li> <li>Disable opening the report from older versions</li> <li>Disable Opening the report from newer versions</li> <li>Double Click Runs Interactive Properties</li> <li>Disable Opening the report from newer versions</li> <li>Disable Assembly</li> <li>Cursor Color</li> <li>Cursor Color</li> <li>Sone Rotation</li> <li>Sone Rotation</li> <li>Sone Rotation</li> <li>Sone Rotation</li> <li>Sone Rotation</li> <li>Sone Rotation</li> <li>Disable Roll</li> <li>Alt</li></ul>                                                                                                    | Board Insight Modes                       | Smart Com             | popent Snap               | Speed                           | 1200                              |      |
| DRC Violations Display       Remove Duplicates       Space Navigator Options         Gloss And Retrace       Protect Locked Objects       Disable Roll         True Type Fonts       Protect Locked Primitives In Component       Polygon Rebuild         Reports       Confirm Global Edit       Disable Roll         Jayer Colors       Confirm Selection Memory Clear       Repour Polygons After Modification         Layer Colors       Colick Clears Selection       Repour Polygons After Modification         Stippling System       Simulation       Simulation         CAM Editor       Somati Track Ends       File Format Change Report         Simulation       Disable Romain       Disable opening the report from older versions         Other       Paste from other applications         Nutti-board Assembly       Gonal       Gonal         Multi-board Assembly       Some Rotation       30.000         Qursor Type       Small 90       Collaboration         Cursor Color       Shared file       Shared file         Comp Drag       none       Attum Vault         3D Scene Rotation       30.000       Ask when moving rooms containing No Net/Locked         Objects       Storing       Ask when moving rooms containing No Net/Locked         Storele Network       Move Recoms Optio                                                                                                    | Board Insight Color Overrides             | Const Con             | um Hat Saata              | Pixels/Sec                      | O Mils/Sec                        |      |
| Interactive Routing                                                                                                    | DRC Violations Display                    | Shap to Koo           | on not spots              |                                 |                                   |      |
| Gloss And Retrace       Confirm Global Edit       Disable Roll         True Type Fonts       Protect Locked Objects       Disable Roll         Defaults       Protect Locked Primitives In Component       Polygon Rebuild         Reports       Confirm Selection Memory Clear       Repour Polygons After Modification         Layer Colors       Citick Clears Selection       Repour all dependent polygons after editing         Storpting System       Simulation       Simulation         CAM Editor       Simulation       Disable opening the report from older versions         Simulation       Double Click Runs Interactive Properties       Disable opening the report from older versions         Multi-board Schematic       Other       Paste from other applications         Multi-board Assembly       Small 90       Collaboration         Cursor Color       Shared file       Comp Drag       Shared file         Comp Drag       Done       Shared file       Attum Vault         3D Scene Rotation       30.000       Move Rooms Options       Ask when moving rooms containing No Net/Locked         Versiter       Versiter       Versiter       Versiter       Versiter       Ask when moving rooms containing No Net/Locked                                                                                                    | Interactive Routing                       | Remove Duplicat       | es                        | Space Navigator O               | ptions                            |      |
| True Type Fonts       Protect Locked Objects       Defaults         Defaults       Protect Locked Primitives In Component       Polygon Rebuild         Reports       Confirm Selection Memory Clear       Repour Polygons After Modification         Layer Colors       Click Clears Selection       Repour Polygons After Modification         * Text Editors       Shift Click To Select       Primitives.         * Simulation       Simulation       Disable opening the report from older versions         * Draftsman       Other       Paste from other applications         * Multi-board Assembly       Grang none       Stration Step         * 3D Scene Panning       S0000       Preferred Format         * Stripting System       Storng       Solable         * Multi-board Assembly       Socene Rotation       30.000         * Multi-board Schematic       Stripting Solonit       30.000         * Multi-board Assembly       Socene Rotation       30.000         * Stripting Solonit       30.000       Altium Vault         3D Scene Rotation       30.000       Altium Vault         3D Scene Rotation       30.000       Altium Vault         3D Scene Rotation       Solonit       Ask when moving rooms containing No Net/Locked         Objects       Volgets       Vo                                                                                                    | Gloss And Retrace                         | Confirm Global E      | dit                       | Dicable Poll                    |                                   | - 11 |
| Defaults Protect Locked Primitives In Component   Reports Confirm Selection Memory Clear   Layer Colors Colick Clears Selection   Models Shift Click To Select   * Text Editors Smith Click To Select   * Simulation Smart Track Ends   * Simulation Disable opening the report from older versions   * Draftsman Other   * Multi-board Assembly 90.000   * Multi-board Assembly Smart Track Ends   * Multi-board Assembly Sociene Panning   Sociene Panning 500mil   3D Scene Rotation 30.000   Layers Sorting By Name   * Stave Load                                                                                                    | True Type Fonts                           | Protect Locked C      | Dbjects                   | Disable Koli                    |                                   |      |
| Reports   Layer Colors   Models   > Text Editors   > Scripting System   • CAM Editor   > Simulation   > Draftsman   • Multi-board Schematic   • Multi-board Schematic   • Multi-board Assembly   • Color   Cursor Color   Cursor Color   Cursor Color   Cursor Color   Cursor Color   D Scene Panning   500mil   Layers Sorting   By Name   Stri To Defaults   Save   Load   Import From                                                                                                    | Defaults                                  | Protect Locked P      | rimitives In Component    | Polygon Rebuild                 |                                   |      |
| Layer Colors   Models   Y Text Editors   Scripting System   CAM Editor   Simulation   Display Popup Selection Dialog   Display Popup Selection Dialog   Display Popup Selection Select   Preferred Format   Metafile   Cursor Color   Cursor Color   Display Popus Section   Bo Scene Panning   Sorting   By Name   Value Pointers   Sate Report   Sate Report                                                                                                    | Reports                                   | Confirm Selection     | n Memory Clear            | Repour Polygor                  | After Modification                |      |
| Models       Nodels       Report <ul> <li>Text Editors</li> <li>Scripting System</li> <li>CAM Editor</li> <li>Simulation</li> <li>Display Popup Selection Dialog</li> <li>Disblay Popup Selection Dialog</li> <li>Disblay Popup Selection Dialog</li> <li>Disblay Cick Runs Interactive Properties</li> <li>Disble opening the report from newer versions</li> <li>Disblay Cick Runs Interactive Properties</li> <li>Disblay Cick Runs Interactive Properties</li> <li>Disblay Cick Runs Interactive Properties</li> <li>Disble opening the report from newer versions</li> <li>Disblay Cick Runs Interactive Properties</li> <li>Disble opening the report from newer versions</li> <li>Disble Cick Runs Interactive Properties</li> <li>Disble opening the report from newer versions</li> <li>Disblay Cigron Type</li> <li>Small 90</li> <li>Cursor Color</li> <li>Cursor Color</li> <li>Comp Drag</li> <li>none</li> <li>3D Scene Panning</li> <li>S00mil</li> <li>Altium Vault</li> <li>3D Scene Rotation</li> <li>Buster</li> <li>Move Rooms Options</li> <li>Ask when moving rooms containing No Net/Locked</li> <li>Objects</li> <li>Save</li> <li>Load</li> <li>Import From</li> <li>OK</li> <li>Canel Apply</li> <li>OK</li> <li>Canel Apply</li> <li>Marcia Private From</li> <li>OK</li> <li>Canel Apply</li> <li>Collaboration</li> <li>Starter</li> <li>Canel Apply</li> <li>Cone Provide Provide Prove Provide Provide Provide Provide Provide Provide Provide Provide Provide Provide Provide Provide Provide Provide Provide Provide Provide Provide Provide Provide Provide Provide Provide Provide Provide Provide Provide Pr</li></ul>                                                                                                    | Layer Colors                              | Click Clears Selec    | tion                      | Benour all dans                 | adapt polygops ofter editing      |      |
| <ul> <li>I et actors</li> <li>Scripting System</li> <li>CAM Editor</li> <li>Simulation</li> <li>Display Popup Selection Dialog</li> <li>Disable opening the report from newer versions</li> <li>Disable opening the report from newer versions</li> <li>Other</li> <li>Paste from other applications</li> <li>Preferred Format Metafile</li> <li>Cursor Type</li> <li>Small 90</li> <li>Collaboration</li> <li>Cursor Color</li> <li>Comp Drag</li> <li>none</li> <li>3D Scene Panning</li> <li>Soumil</li> <li>3D Scene Rotation</li> <li>By Name</li> <li>Altium Vault</li> <li>Soumil</li> <li>Soumil</li> <li>Active Protection</li> <li>Move Rooms Options</li> <li>Layers Sorting</li> <li>By Name</li> <li>Ask when moving rooms containing No Net/Locked</li> <li>Objects</li> </ul>                                                                                                    | Models                                    | Shift Click To Sele   | ect Primitives            | C Repour ail depe               | ndent polygons after editing      |      |
| Schult System CAM Editor CAM Editor Simulation Display Popup Selection Dialog Disable opening the report from newer versions Disable opening the report from newer versions Other Paste from other applications Preferred Format Metafile Cursor Type Small 90 Cursor Type Small 90 Cursor Type Small 90 Collaboration Cursor Color 3D Scene Panning 500mil 3D Scene Panning Sound Muter Preferred More Rootson Attum Vault 3D Scene Panning Sound Mare Attum Vault Sound Set To Defaults Save Load Import From More Term OK Cancel Apply                                                                                                    | Iext Editors                              | Smart Track Ends      |                           | File Format Change              | Report                            |      |
| <ul> <li>Struktion</li> <li>Smultion</li> <li>Struktion</li> <li>Double Click Runs Interactive Properties</li> <li>Disable opening the report from newer versions</li> <li>Other</li> <li>Paste from other applications</li> <li>Preferred Format</li> <li>Metafile</li> <li>Cursor Type</li> <li>Small 90</li> <li>Collaboration</li> <li>Cursor Color</li> <li>Comp Drag</li> <li>none</li> <li>3D Scene Panning</li> <li>500mil</li> <li>Altium Vault</li> <li>3D Scene Rotation</li> <li>3D.000</li> <li>Layers Sorting</li> <li>By Name</li> <li>Ask when moving rooms containing No Net/Locked</li> <li>Objects</li> <li>OK</li> <li>Cancel</li> <li>Apply</li> </ul>                                                                                                    | CAM Editor                                | Display Popup Se      | ection Dialog             |                                 | the report from older versions    |      |
| Drafsman     Multi-board Schematic     Multi-board Assembly     Other     Rotation Step 90.000     Cursor Type Small 90     Cursor Type Small 90     Collaboration     Cursor Color     Shared file     Comp Drag none     Shared file     Comp Drag none     Shared file     Comp Drag none     Shared file     Comp Drag none     Shared file     Comp Drag none     Shared file     Comp Drag none     Shared file     Comp Drag     Source Rotation 30.000     Layers Sorting By Name     Attum Vault     Socene Rotation     Source Parameter     Save      Load      Import From     OK Cancel Apply                                                                                                    | Simulation                                | Double Click Pur      | is Interactive Properties | Disable opening                 | the report from order versions    |      |
| Multi-board Schematic Multi-board Assembly Multi-board Assembly Rotation Step 90.000 Cursor Type Small 90 Cursor Color Collaboration Collaboration Shared file Comp Drag none 3D Scene Panning 500mil 3D Scene Rotation 30.000 Layers Sorting By Name Set To Defaults Save V Load V Import From V OK Cancel Apply                                                                                                    | <ul> <li>Draftsman</li> </ul>             |                       | is interactive Properties | Disable opening                 | g the report from newer versions  |      |
| <ul> <li>Multi-board Assembly</li> <li>Rotation Step</li> <li>90.000</li> <li>Preferred Format</li> <li>Metafile</li> <li>Cursor Type</li> <li>Small 90</li> <li>Collaboration</li> <li>Shared file</li> <li>Comp Drag</li> <li>none</li> <li>Shared file</li> <li>Shared file</li> <li>Attium Vault</li> <li>3D Scene Panning</li> <li>S00mil</li> <li>Ask when moving rooms containing No Net/Locked</li> <li>Objects</li> <li>Save</li> <li>Load</li> <li>Import From</li> <li>OK</li> <li>Cancel</li> <li>Apply</li> </ul>                                                                                                    | <ul> <li>Multi-board Schematic</li> </ul> | Other                 |                           | Paste from other a              | pplications                       |      |
| Cursor Type       Small 90         Cursor Color       • Shared file         Comp Drag       • Shared file         3D Scene Panning       500mil         3D Scene Rotation       • Altium Vault         3D Scene Rotation       30.000         Layers Sorting       By Name         Move Rooms Options       • Ask when moving rooms containing No Net/Locked         Objects       • Mover Trom •                                                                                                    | Multi-board Assembly                      | Rotation Step         | 90.000                    | Preferred Format                | Metafile                          |      |
| Cursor Color Cursor Color Comp Drag Domi Domi Domi Domi Domi Domi Domi Domi                                                                                                    |                                           | Cursor Type           | Small 90 👻                |                                 |                                   | - 11 |
| Comp Drag       none         3D Scene Panning       500mil         3D Scene Rotation       30.000         Layers Sorting       By Name         Move Rooms Options         Layers Sorting       By Name         Move Rooms Options         Comport From       OK         Cancel       Apply                                                                                                    |                                           | Cursor Color          |                           | Collaboration                   |                                   | - 11 |
| Set To Defaults V Save V Load V Import From V OK Cancel Apply                                                                                                    |                                           | Come Dava             |                           | <ul> <li>Snared file</li> </ul> |                                   |      |
| 3D Scene Panning     500mil     Altium Vault       3D Scene Rotation     30.000     Move Rooms Options       Layers Sorting     By Name     Ask when moving rooms containing No Net/Locked       Objects     Objects                                                                                                    |                                           | Comp Drag             | Tione                     |                                 | 67                                |      |
| 3D Scene Rotation     30.000     Move Rooms Options       Layers Sorting     By Name     Ask when moving rooms containing No Net/Locked       Objects     Objects                                                                                                    |                                           | 3D Scene Panning      | 500mil                    | Altium Vault                    |                                   |      |
| Layers Sorting By Name  Ask when moving rooms containing No Net/Locked Objects  Set To Defaults  Save  Locad  More from  OK Cancel Apply                                                                                                    |                                           | 3D Scene Rotation     | 30.000                    | Move Rooms Optio                | ons                               |      |
| Set To Defaults V Save V Load V Import From V OK Cancel Apply                                                                                                    |                                           | Layers Sorting        | By Name 👻                 | Ask when movi                   | ng rooms containing No Net/Locked |      |
| Set To Defaults V Save V Load V Import From V OK Cancel Apply                                                                                                    |                                           | Matria Disulare Desai | -1                        | Objects                         |                                   | -    |
|                                                                                                    | Set To Defaults 👻 Save 💌 I                | Load Import Fro       | m 💌                       |                                 | OK Cancel A                       | pply |

#### 图4-7 Preferences对话框

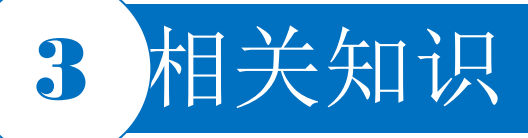

# 4.1.7 在PCB文件中导入原理图网络表信息

| difications   |                     |    |                   | Status            |    |
|---------------|---------------------|----|-------------------|-------------------|----|
| Enable 🗸 Acti | ion Affected Object |    | Affected Document | Check Done Messag | ge |
| bbA 🖬         | d Components(21)    |    |                   |                   |    |
| ✓ Add         | i 🚺 CI              | То | 🔜 直流稳压电源.PcbDoc   |                   |    |
| ✓ Add         | 1 🔢 C2              | То | 🔜 直流稳压电源.PcbDoc   |                   |    |
| Add           | в 📲 С               | То | 🔜 直流稳压电源.PcbDoc   |                   |    |
| Add           | t 🚺 C4              | То | 🔜 直流稳压电源.PcbDoc   |                   |    |
| ✓ Add         | t 🔢 C5              | То | 🔜 直流稳压电源.PcbDoc   |                   |    |
| Add           | a 📑 C6              | То | 🔜 直流稳压电源.PcbDoc   |                   |    |
| Add           | 1 1 7               | То | 🔜 直流稳压电源.PcbDoc   |                   |    |
| ✓ Add         | i D1                | То | 🔜 直流稳压电源.PcbDoc   |                   |    |
| Add           | d 🚺 D2              | То | 🔜 直流稳压电源.PcbDoc   |                   |    |
| Add           | 1 📑 D3              | То | 🔜 直流稳压电源.PcbDoc   |                   |    |
| ✓ Add         | i 📔 D4              | То | 🔜 直流稳压电源.PcbDoc   |                   |    |
| ✓ Add         | d 🚺 D5              | То | 🔜 直流稳压电源.PcbDoc   |                   |    |
| ✓ Add         | d 🚺 D6              | То | III 直流稳压电源.PcbDoc |                   |    |
| ✓ Add         | 1 🔢 F2              | То | 🔜 直流稳压电源.PcbDoc   |                   |    |
| Add           | d 📔 P2              | То | 🔜 直流稳压电源.PcbDoc   |                   |    |
| ✓ Add         | 1 🖡 P3              | То | III 直流稳压电源.PcbDoc |                   |    |
| ✓ Add         | i 🔢 R1              | То | III 直流稳压电源.PcbDoc |                   |    |
| Add           | 1 🔢 R2              | То | 🔜 直流稳压电源.PcbDoc   |                   |    |
| ✓ Add         | 1 🗍 R3              | То | III 直流稳压电源.PcbDoc |                   |    |
| ✓ Add         | i 🖡 R4              | То | III 直流稳压电源.PcbDoc |                   |    |
| ✓ Add         | t 🗍 U1              | То | III 直流稳压电源.PcbDoc |                   |    |

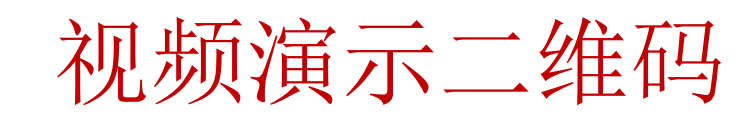

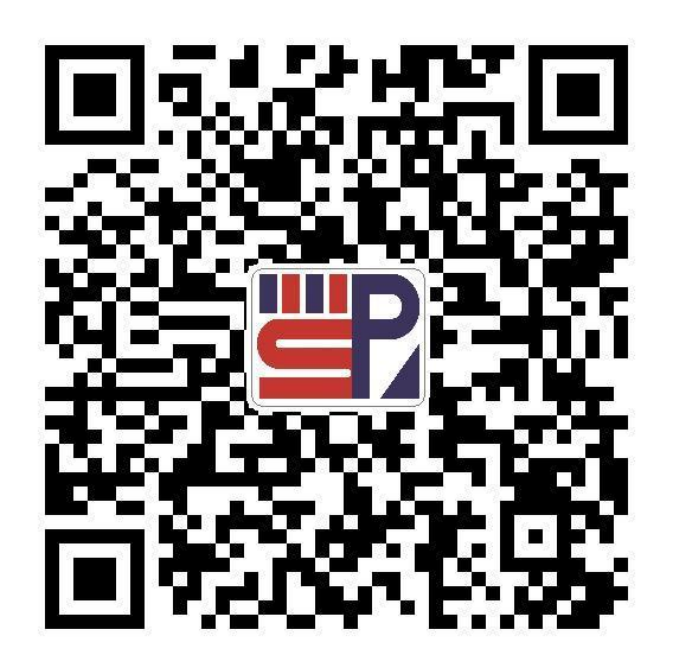

图4-8 "Engineering Change Order"对话框

# 3 相关知识

# 4.1.8 元器件的手动布局

# 元器件的对齐操作

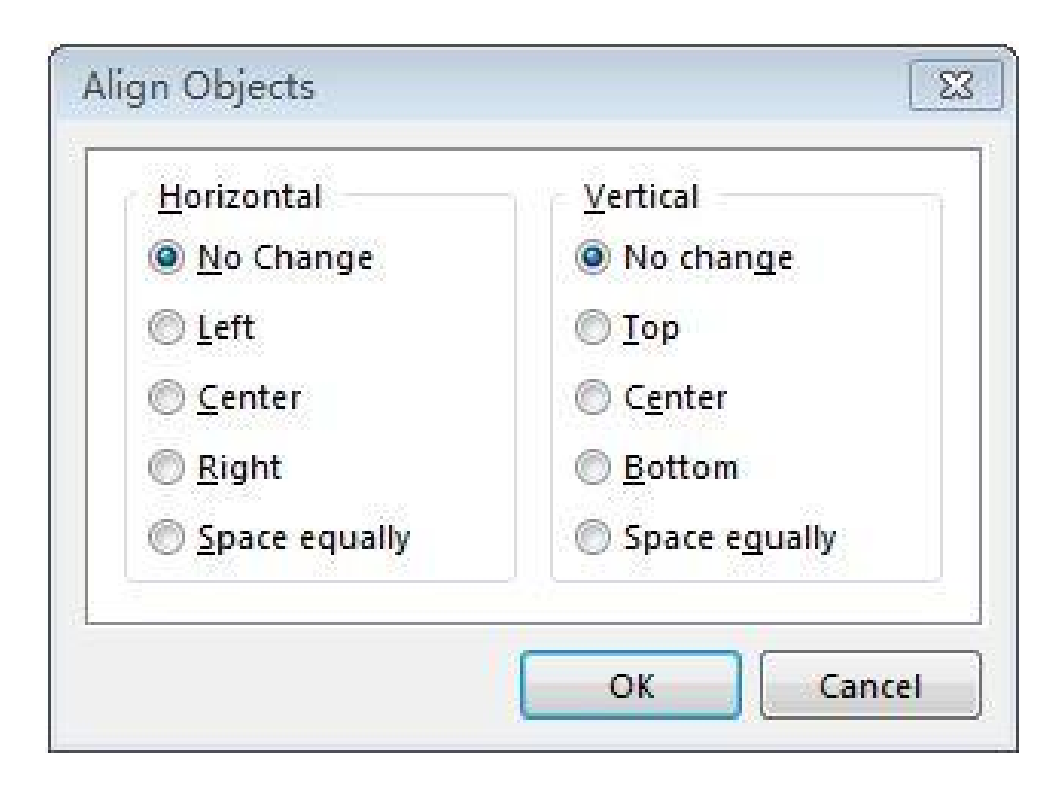

视频演示二维码

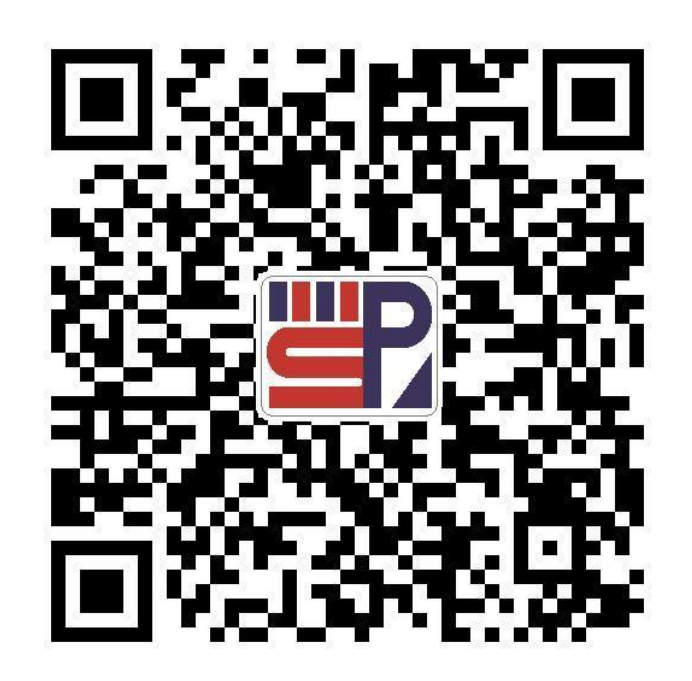

PCB设计及应用

# 图4-9 Align Objects对话框

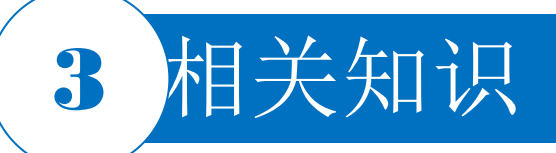

### 4.1.8 元器件的手动布局

### 元器件说明文字的调整

选择菜单栏中的"Edit|Align|Position Component Text。(编辑|对齐|设置元器件文字位置)"命令,系统将弹出"Component Text Position"(元器件文字位置)对话框。在该对话框中,用户可以对元器件说明文字(标号和说明内容)的位置进行设置。

#### 元器件间距的调整

元器件间距的调整主要包括水平和垂直两个方向上间距的调整,包括"Distribute Horizontally"(水平分布)、"Increase Horizontal Spacing"(增大水平间距)、"Decrease Horizontal Spacing"(减小水平间距)等命令,可实现元器件间距的灵活调整。

#### 移动元器件到格点处

手动布局过程中移动的元器件往往并不是正好处在格点处,使用"Move All Components Origin To Grid"(移动所有元器件的原点与栅格对齐)命令,选择该命令时,元器件的原点将被移到与其最靠近的格点处。

# 3 相关知识

### 4.1.9 电路板的手动布线

注意: 手动布线模式主要有任意角 度、90°拐角、90°弧形拐角、 45°拐角和45°弧形拐角5种。在 布线过程中,按Shift+空格键即可 在5种模式间切换,按空格键可以 在每一种的开始和结束两种模式间 切换。多次单击确定多个不同的控 点,完成两个焊盘之间的布线。

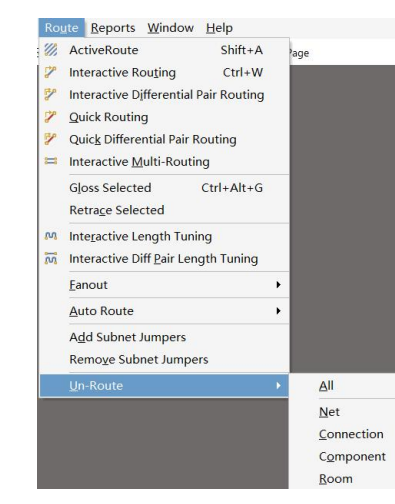

# 图4-10 "Un-Route" 子菜单中的命令

# 视频演示二维码

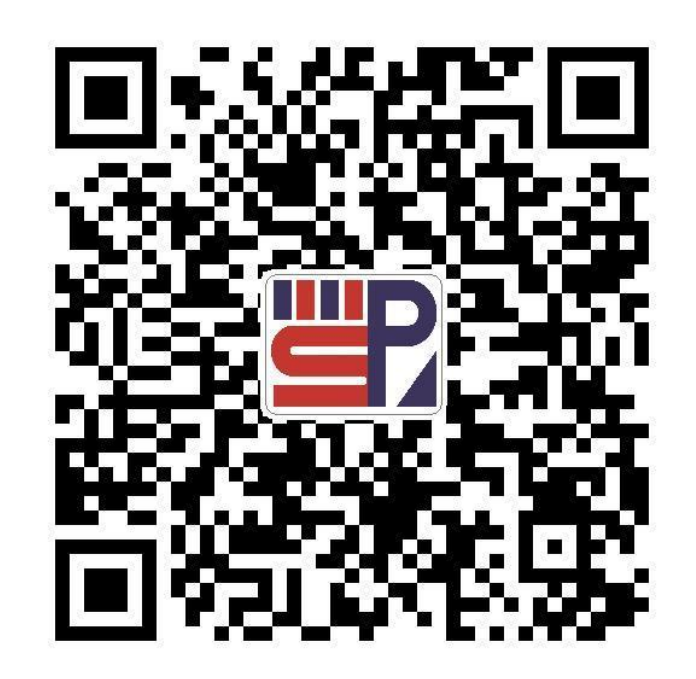

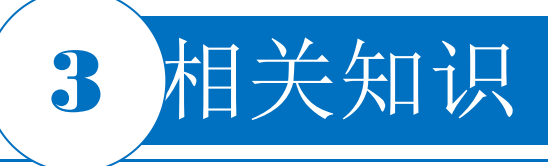

#### 4.1.10 补泪滴

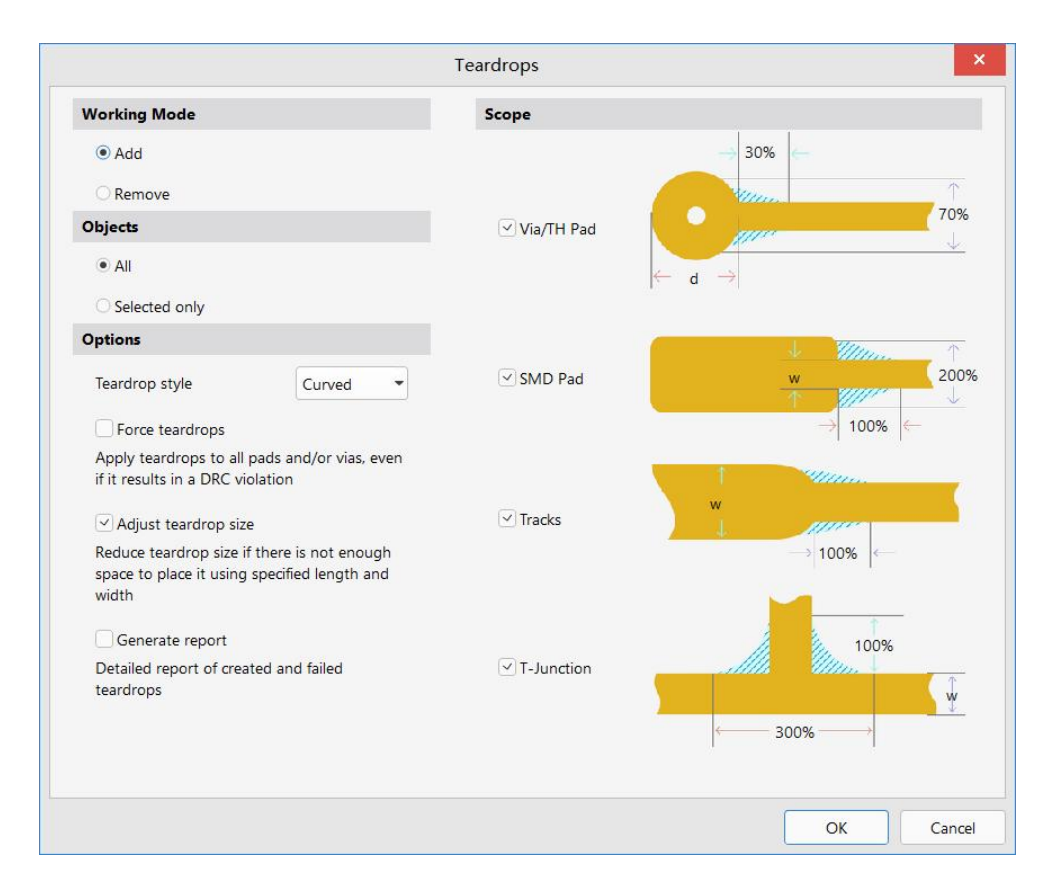

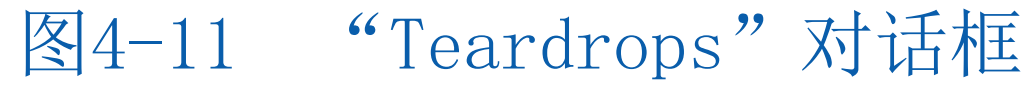

视频演示二维码

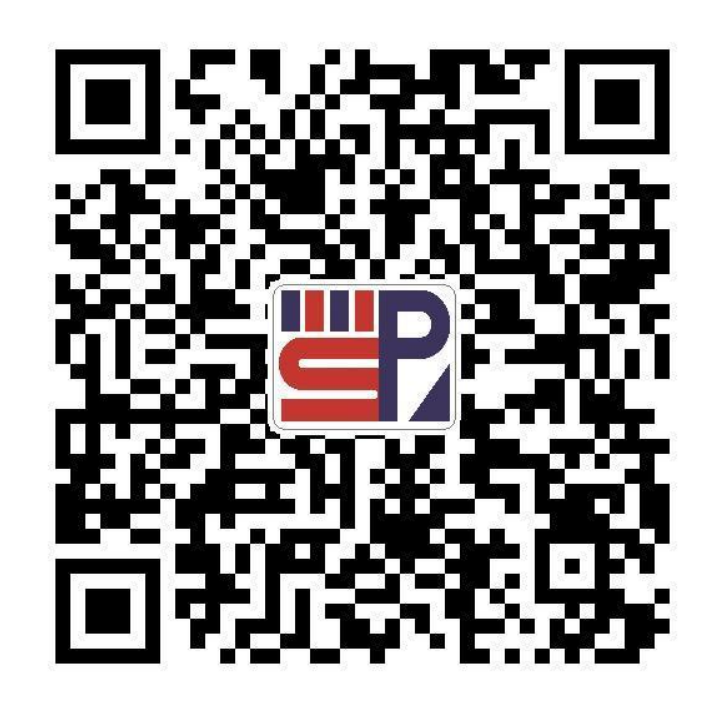

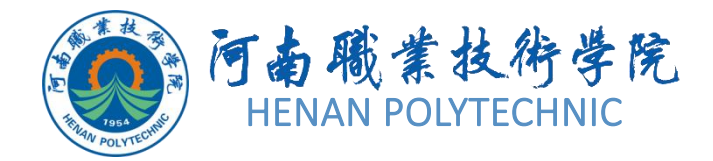

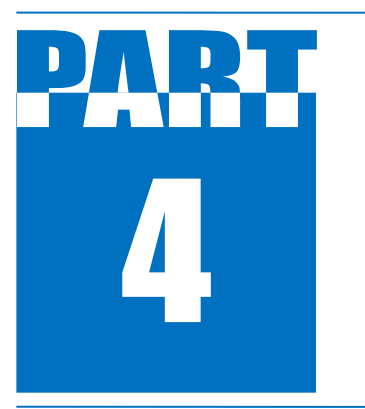

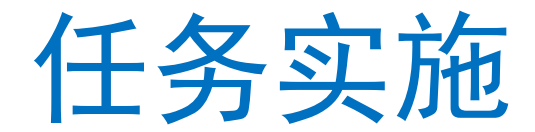

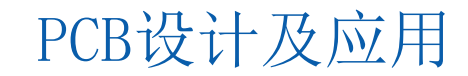

# 4 任务实施

# 1.打开工程及新建图纸

在进行本电路的设计前,首先需要打开任务4.1并建立PCB设计文件。

1) 启动Altium Designer 17。

2)在Altium Designer主界面的菜单栏中,选择"file|Open"命令打开位于"D:\第四部分\任务4.1 直流稳压电源电路PCB设计中的直流稳压电源电路设计工程文件。

3) 打开直流稳压电源电路设计的工程文件后,选择"file|New|PCB"命令,新建一个PCB设计 文件,并执行"file|save As",将新建的工程文件保存于任务4文件夹下的子任务4.1中,并命名为" 直流稳压电源"。在"Project"面板中,项目文件名变为"直流稳压电源.PcbDoc"。

#### 2.设置PCB参数和环境参数

1)单击菜单栏中的"Design(设计)|Board Options...(电路板选项)"命令,在弹出如图4-5所示的Board Options(电路板选项)对话框上设置Measurement Unit(度量单位)选项组的Metric(公制)改为Imperial(英制);

2) 在Cartesian Grid Editor对话框中将Step X和Step X均设为20Mil, Multiplier设置为5x Grid Step。

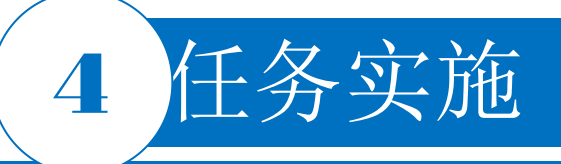

## 3.添加新图纸模板

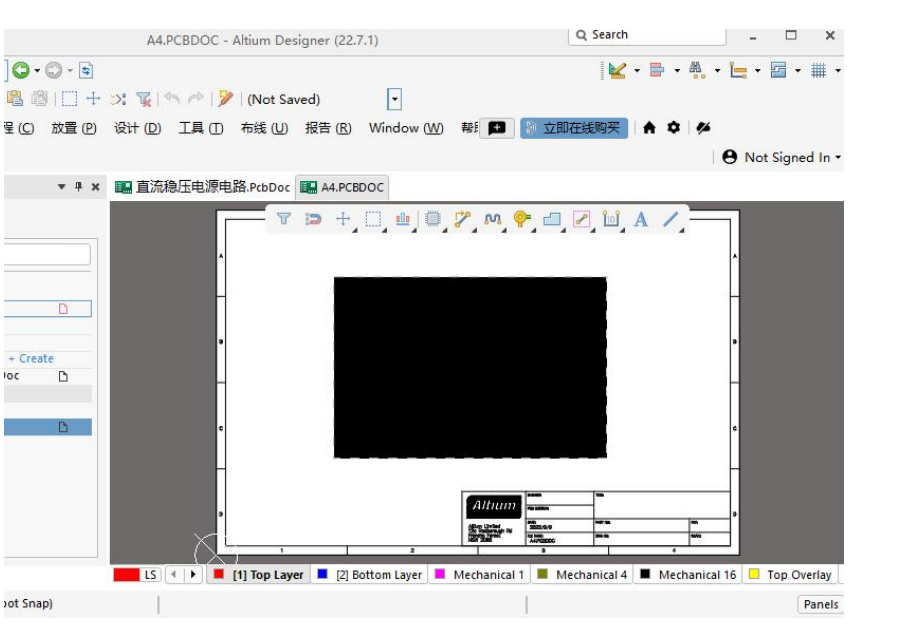

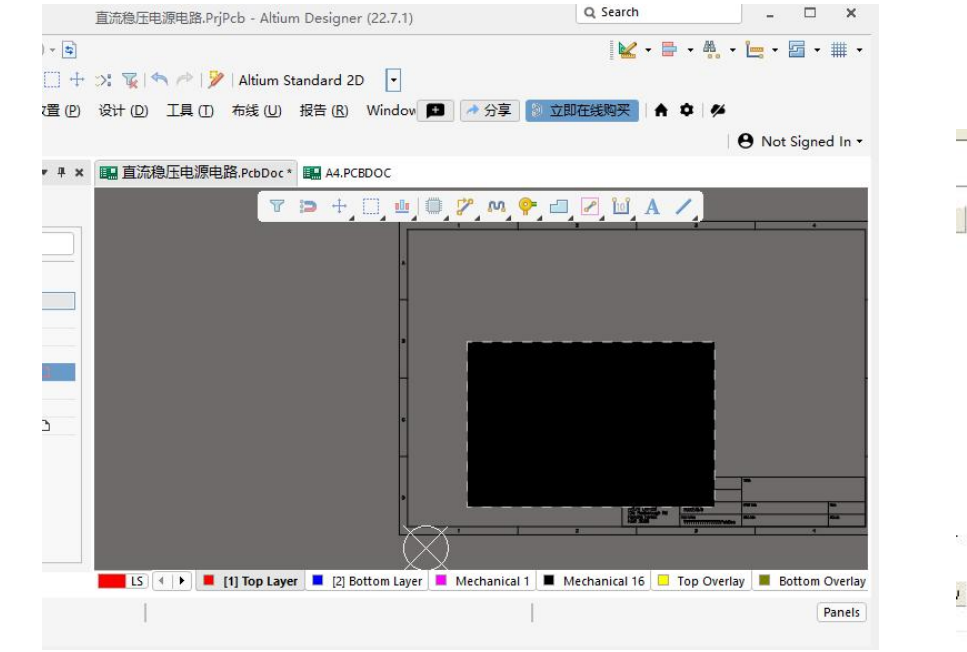

| Mec<br>Lay | :hanical<br>vers(M) | Color     | Show                       | Enable | Single<br>Layer<br>Mode | Linked To<br>Sheet |
|------------|---------------------|-----------|----------------------------|--------|-------------------------|--------------------|
| Mechar     | nical 1             |           | •                          |        |                         |                    |
| 100        | 1000                |           | a generation of the second |        |                         |                    |
| Mechar     | nical 16            |           |                            | V      |                         |                    |
| Mechar     | show ena            | bled mech | nanical l                  | ayers  |                         |                    |

#### 图4-12 将模板文件导入工作窗口

#### 图4-13 将模板文件复制到工作窗口

#### 图4-14 视图配置对话框(局部)

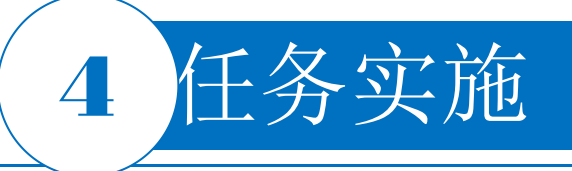

# 4.板层设定

|   | [1] 直流稳压电源.Sch | Doc 💷 直流稳加    | 玉电》 | 源.PcbDoc * 📰 直 | 流稳压电源.PcbDoc | [Stackup] 🏠 Home | e Page |    |
|---|----------------|---------------|-----|----------------|--------------|------------------|--------|----|
|   | + Add          | 🖌 Modify 🔵    | ŵ   | Delete         |              |                  |        |    |
| # | Name           | Material      |     | Type           | Weight       | Thickness        | Dk     | Df |
|   | Top Overlay    |               |     |                |              |                  |        |    |
|   | Top Solder     | Solder Resist | -   | Solder Mask    |              | 0.4mil           | 3.5    |    |
| 1 | Top Layer      |               | -   | Signal         | loz          | 1.4mil           |        |    |
|   | Dielectric 1   | FR-4          |     | Dielectric     |              | 12.6mil          | 4.8    |    |
| 2 | Bottom Layer   |               |     | Signal         | loz          | 1.4mil           |        |    |
|   | Bottom Solder  | Solder Resist | -   | Solder Mask    |              | 0.4mil           | 3.5    |    |
|   | Bottom Overlay |               |     | Overlay        |              |                  |        |    |

图4-15 "直流稳压电源.PcbDoc[Stackup]" 文件

### 5.手动规划电路板的物理边界

任务实施

- 在"直流稳压电源电路.PcbDoc"的PCB文件界面,单击工作窗口下方的"Mechanical 1"标签,使该 层面处于当前工作窗口中。
- 选择菜单栏中的"Place|Line"命令,此时鼠标指针变成"十"字形状,将鼠标指针移到工作窗口的合适位置,单击即可进行线的放置操作,每单击一次就确定一个固定点。通常将板的形状定义为矩形,但在特殊的情况下,为了满足电路的某种特殊要求,也可以将板形定义为圆形、椭圆形或者不规则的多边形。这些都可以通过"Place"菜单来完成。这里绘制不大于6500mil×3000mil的矩形框。
- 当放置的线组成了一个封闭的边框时,就可结束边框的绘制。右击或者按Esc键退出该操作,双 击任一边框线即可弹出该边框线的设置对话框设置边框线的属性。

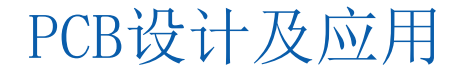

# 6.导入网络报表

选择菜单栏中的"Design|Update PCB Document 直流稳压电源电路 .PcbDoc"命令,系统将对原理图 和PCB图网络报表进行比较并弹出 一个"Engineering Change Order"对话框,如图4-16所示。

任务实施

| difications    |                 |    |                    | Status          |  |
|----------------|-----------------|----|--------------------|-----------------|--|
| Ena 🗸 Action   | Affected Object | 8  | Affected Document  | Ch Done Message |  |
| Add Components | (24)            |    |                    |                 |  |
| Add            | 1 CI            | То | IIII 直流稳压电源.PcbDoc |                 |  |
| Add            | €C2             | То | IIII 直流稳压电源.PcbDoc |                 |  |
| Add            | II G            | То | III 直流稳压电源.PcbDoc  |                 |  |
| Add            | 🚺 C4            | То | IIII 直流稳压电源.PcbDoc |                 |  |
| ✓ Add          | 📑 C5            | То | 🔜 直流稳压电源.PcbDoc    |                 |  |
| Add            | 🕕 C6            | То | IIII 直流稳压电源.PcbDoc |                 |  |
| Add            | 1 07            | То | 🔜 直流稳压电源.PcbDoc    |                 |  |
| Add            | D1              | То | 🔜 直流稳压电源.PcbDoc    |                 |  |
| Add            | 1 D2            | То | 🔜 直流稳压电源.PcbDoc    |                 |  |
| Add            | D3              | То | 🔜 直流稳压电源.PcbDoc    |                 |  |
| Add            | 10 D4           | То | 🔜 直流稳压电源.PcbDoc    |                 |  |
| Add            | 1 D5            | То | 🔜 直流稳压电源.PcbDoc    |                 |  |
| Add            | <b>□</b> D6     | То | 🔜 直流稳压电源.PcbDoc    |                 |  |
| Add            | 📑 F1            | То | 🔜 直流稳压电源.PcbDoc    |                 |  |
| Add            | 1 F2            | То | 🔜 直流稳压电源.PcbDoc    |                 |  |
| Add            | 1 P1            | То | 🔜 直流稳压电源.PcbDoc    |                 |  |
| Add            | 1 P2            | То | 🔜 直流稳压电源.PcbDoc    |                 |  |
| Add            | <b>₽</b> 3      | То | 🔜 直流稳压电源.PcbDoc    |                 |  |
| Add            | 📜 R1            | То | 🔜 直流稳压电源.PcbDoc    |                 |  |
| Add            | ₽ R2            | То | 🔜 直流稳压电源.PcbDoc    |                 |  |
| Add            | 1 R3            | То | 🔜 直流稳压电源.PcbDoc    |                 |  |
|                | -102            | -  |                    |                 |  |

图4-16 "Engineering Change Order"对话框

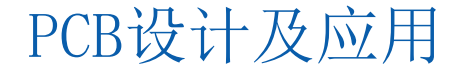

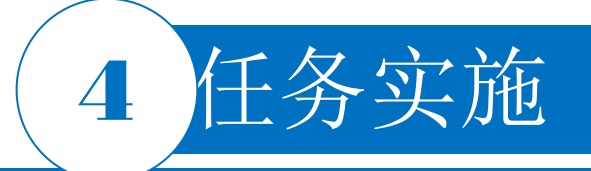

### 6.导入网络报表

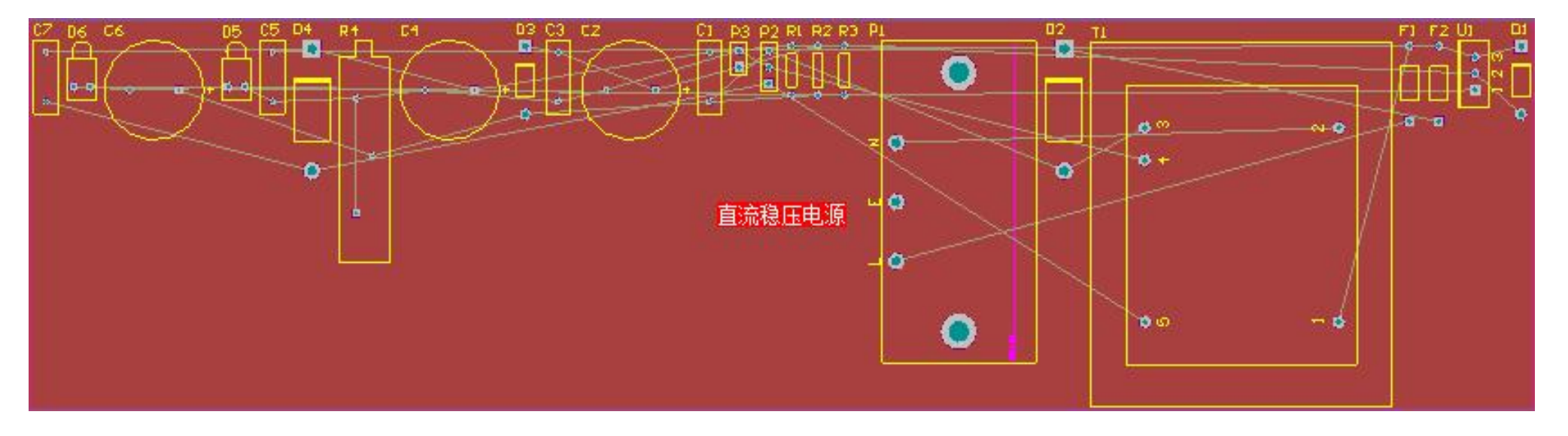

#### 图4-17 导入所有元器件的PCB图

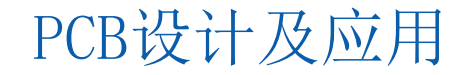

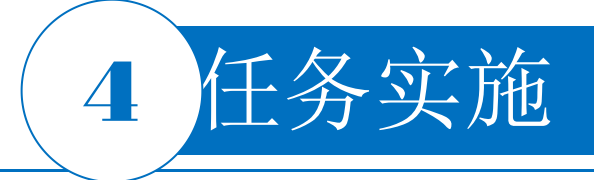

# 7.手动布局元器件

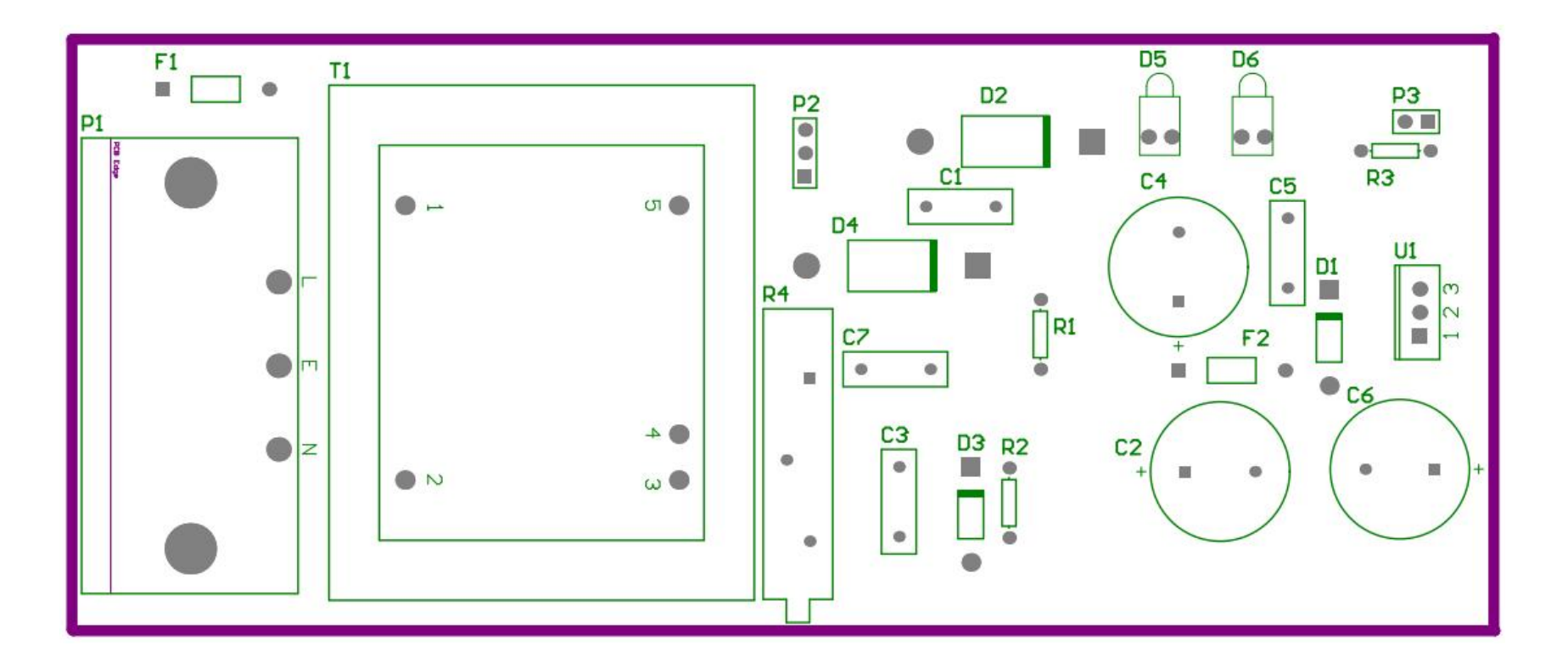

#### 图4-18 手动调整后的PCB板布局

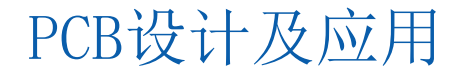

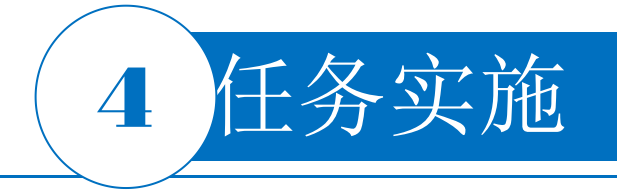

# 8.手动布线

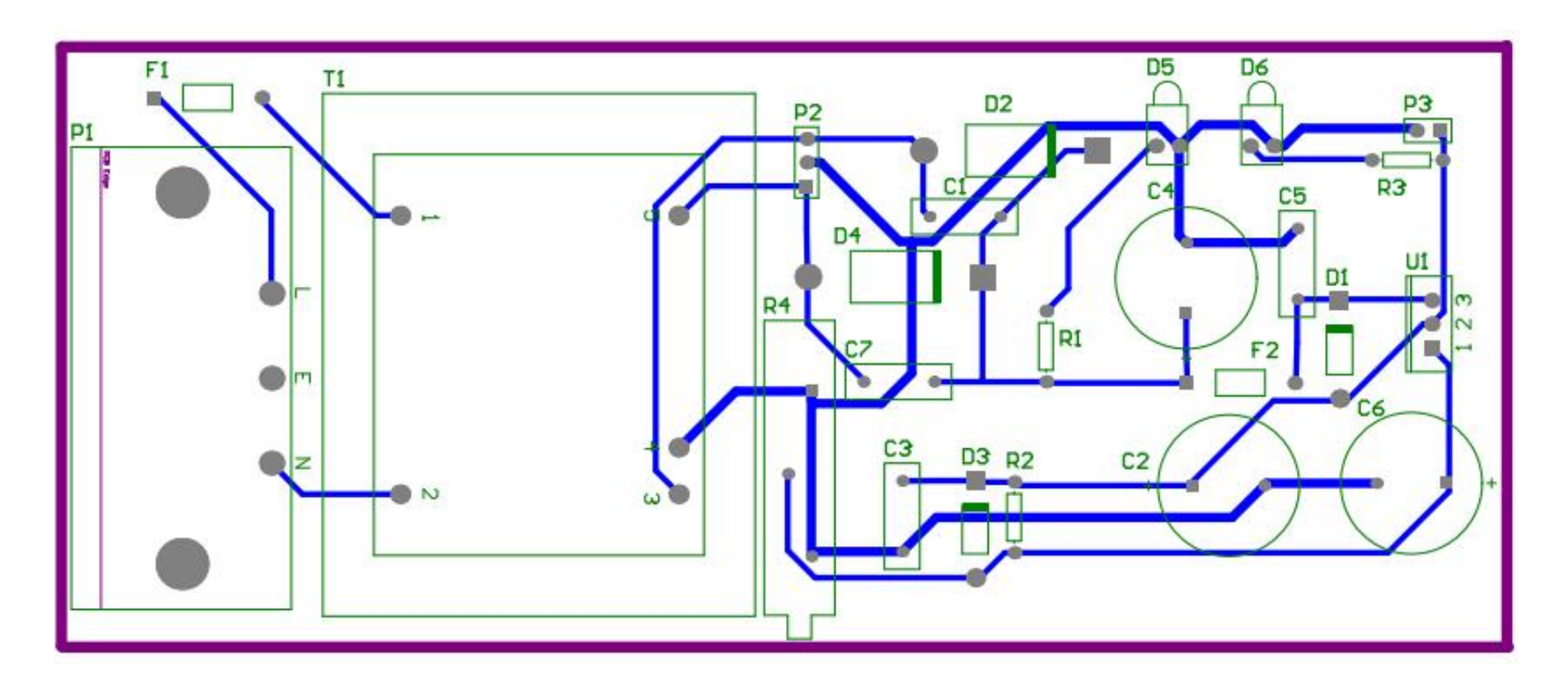

图4-20 导线绘制完成的PCB图

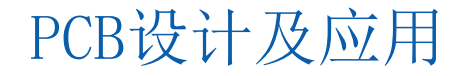

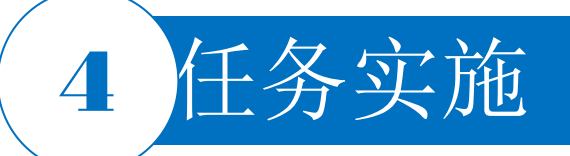

#### 9.补泪滴

选择菜单栏中的"Tools|Teardrops"命令,进行补泪滴操作。

#### 10.保存

选择菜单栏中的"File|Save All"命令,保存PCB文件和项目文件。

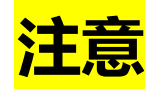

1) PCB文件中的格点设置比原理图文件中的格点设置选项要多,因为PCB文件中格点的设置要求更精确。原理图中的可视栅格总是正方形的,而在PCB文件中,格点的X值与Y值可以不同。在PCB编辑器中,将图纸格点和元器件格点设置成不同的值,有利于PCB中元器件的放置操作。通常将PCB格点设置成元器件封装的引脚长度或引脚长度的一半。例如,在放置一个引脚长度为100mi1的元器件时,可以将元器件格点设置为50mi1或100mi1,在该元器件引脚间布线时可以将"Snap Grids"(捕获栅格)设置为25mi1。格点设置合适不仅可以精确地放置元器件,还可以提高布通率。

2)采用按住Ctrl键+单击的方式完成的自动连线,连线的起点和终止的元器件引脚必须在同一层上,并且两个连线上没有其他元器件。

3)本任务手动布线规则设置采用的是默认值,其规则的设置与自动布线基本相同,后续任务将详细介绍。

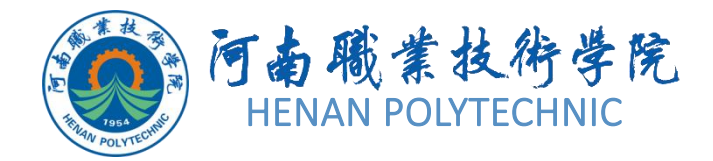

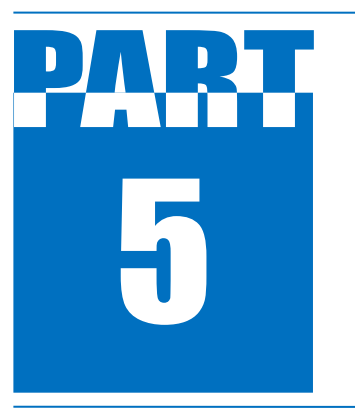

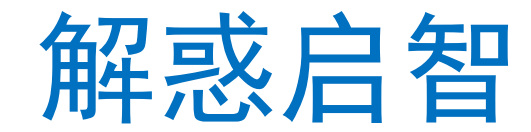

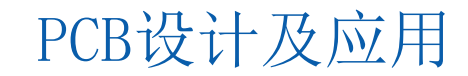

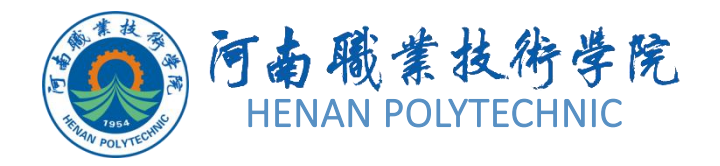

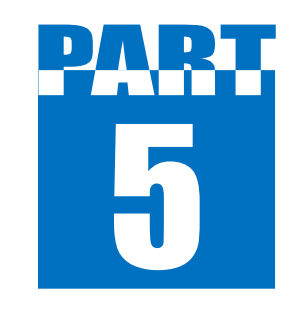

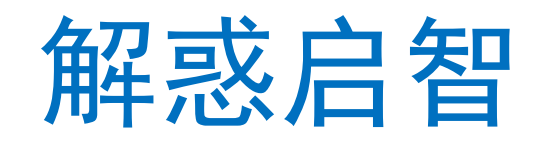

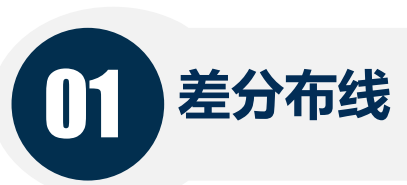

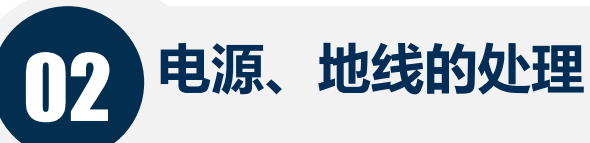

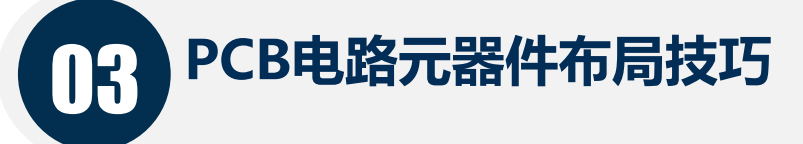

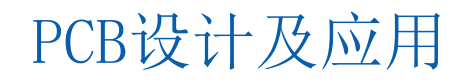

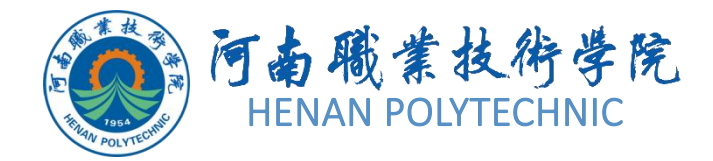

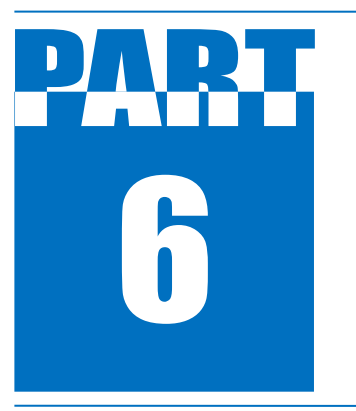

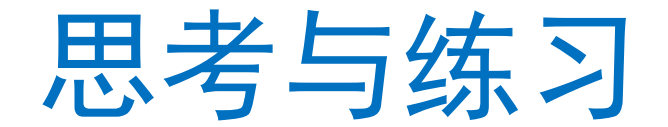

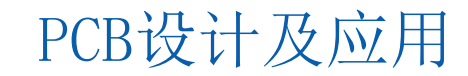

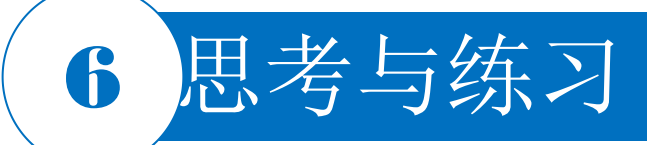

- 1. 本任务设计前的准备工作具体有哪些?
- 2. 简述Altium Designer设计PCB图的流程。需要注意什么问题?
- 3. PCB图设计中元器件的封装如何选择?
- 4. PCB图的系统环境和图纸参数如何设定? 在本任务中主要提供了哪些参数的设置?
- 5. 单面PCB图有哪些特点? 如何设置?
- 6. PCB图中元器件布局有哪些注意事项? 应遵守哪些标准或规则?
- 7. PCB图中手动布线有哪些注意事项? 应遵守哪些标准或规则?
- 8. PCB图中的泪滴有何作用?如何设置?
- 9. 本任务实施过程中如何提升效率? 提出你的建议。
- 10. 对整个任务的完成进行记录。
- 11. 按照本任务的学习内容,请绘制图4-21和图4-22所示电路原理图相对应的PCB图。

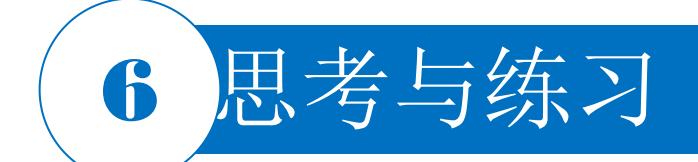

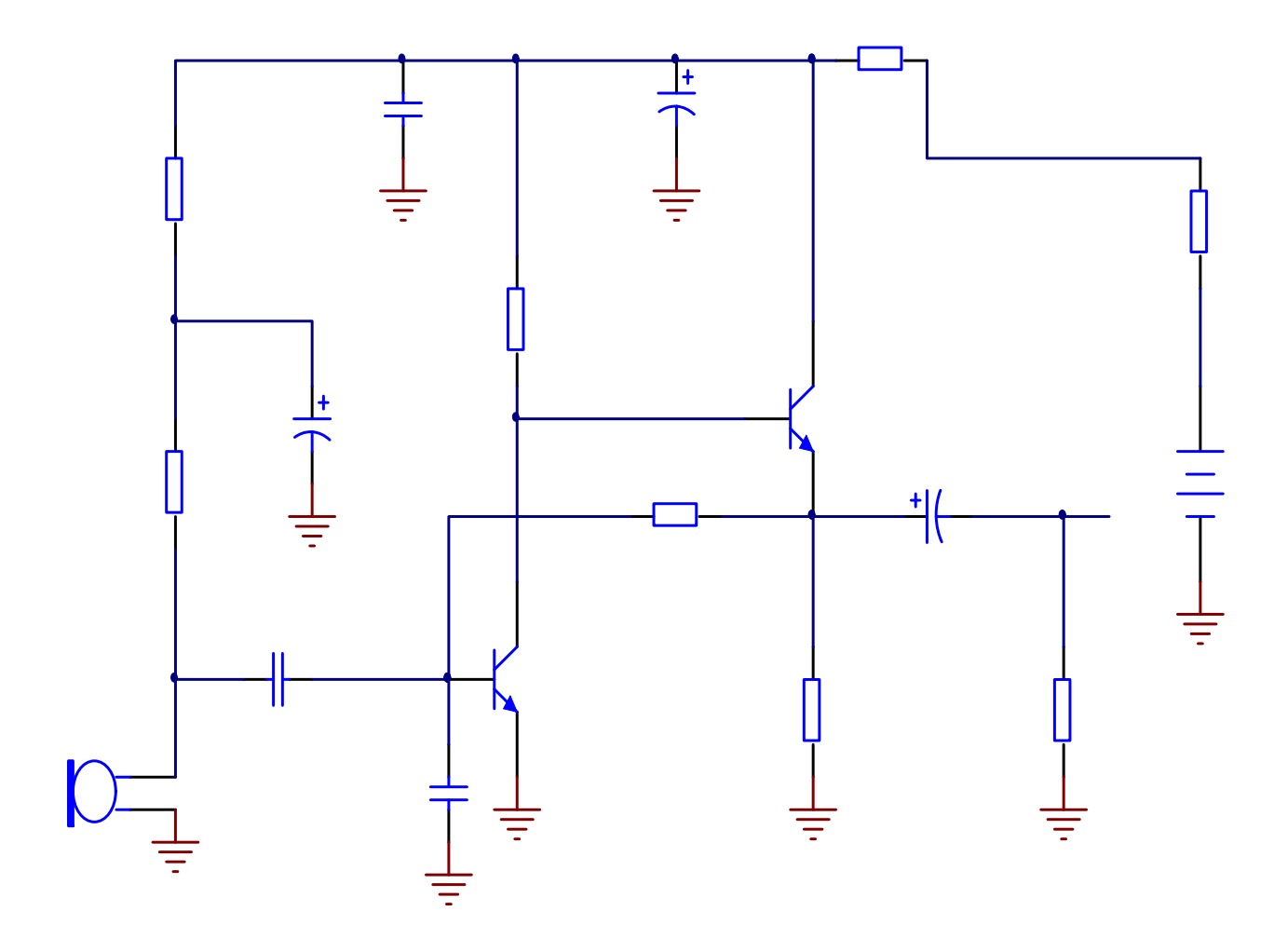

图4-21 计算机传声器的电路原理图

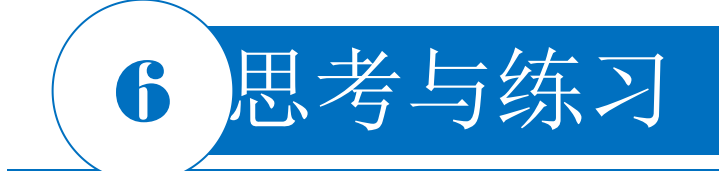

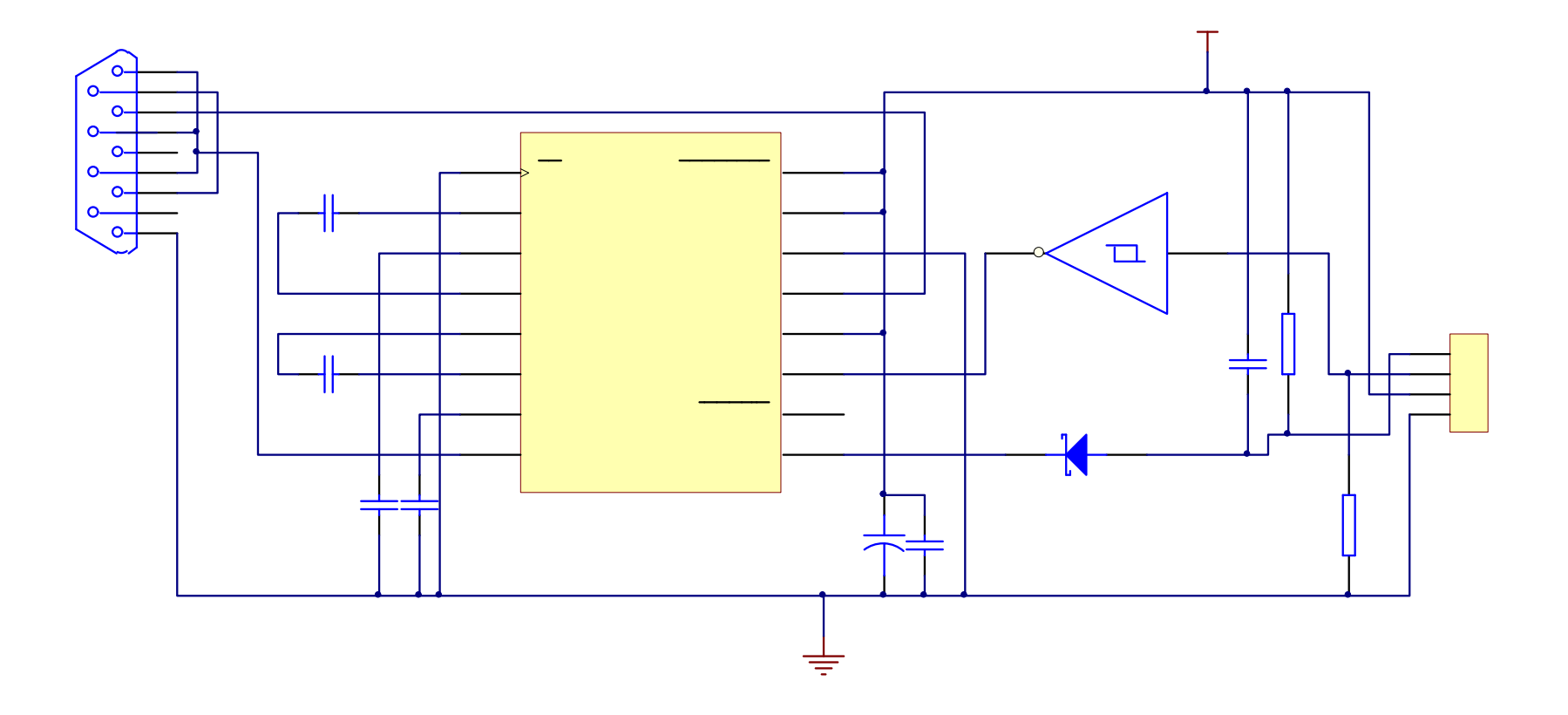

#### 图4-22 RS232接口电路原理图

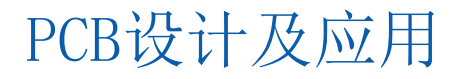

# THANK YOU